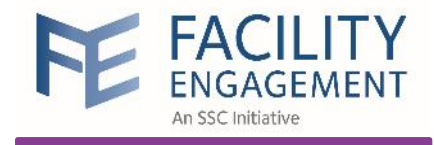

# Financial Interface with Sage 50

#### For **incorporated** Physician Societies

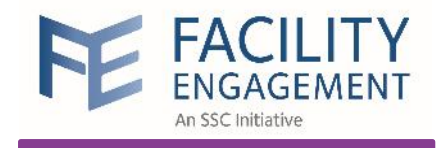

## Financial Interface

|                                  | FEMS                                                                                                    | Sage 50                                                                                                    |
|----------------------------------|----------------------------------------------------------------------------------------------------|----------------------------------------------------------------------------------------------------|
| 1 Claims                         | <ul> <li>Physician Claim: \$ 150.20<br/>(paid VersaPay)</li> <li>Director Claim: \$ 150.20<br/>(paid by cheque)</li> </ul> | <ul> <li>Physician Claim: \$ 150.20</li> <li>Director Claim: \$ 135.20</li> <li>Income taxes \$ 15.00</li> <li>CPP (PS pays Gov.) \$ 5.00</li> <li>Total: \$ 155.20</li> </ul> |
| 2 Expenses                       | • Parking Expense: \$ 12.50<br>(paid VersaPay)                                                                             | • Parking Expense: \$12.50                                                                                                    |
| 3 Supplier Claims                | • Catering Service: \$ 170.75<br>(paid by cheque)                                                                          | • Catering Service: \$ 170.75                                                                                                    |
| 4 Internal Operating<br>Expenses |                                                                                                    | • Office Rent \$ 1300.00<br>(paid by cheque or PS credit card)                                                                                                    |
| Differe                          | and Sage 50:                                                                                                    | 05.00                                                                                                    |

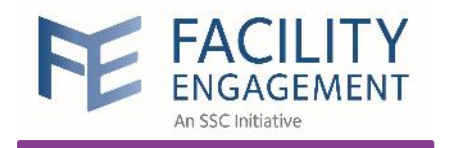

Generate Extract in FEMS

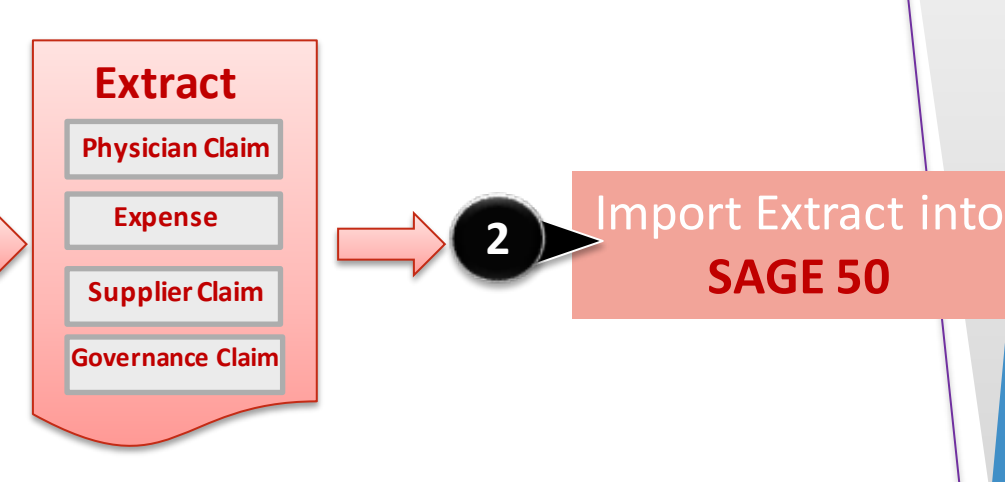

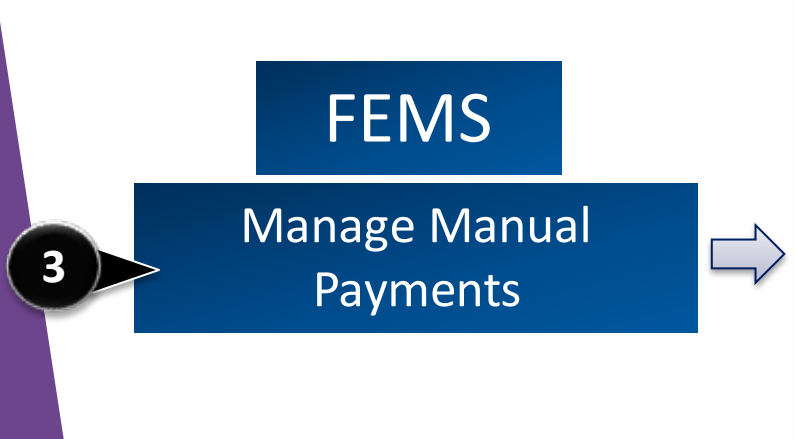

#### **Payment Requests in FEMS**

| Physician Claim           | VersaPay: \$150.20 |          | Pending |
|---------------------------|--------------------|----------|---------|
| Director Claim (Dr. JOHN) | Cheque: \$150.20   |          | Pending |
| Director Claim (Dr. JOHN) | Cheque: \$300.40   | Payments | Pending |
| Director Claim (Dr. JOHN) | Cheque: \$450.60   |          | Pending |
| Expense                   | VersaPay: \$12.50  |          | Pending |
| Supplier (MOLLY Catering) | Cheque: \$170.75   | REGROUP  | Pending |
| Supplier (MOLLY Catering) | Cheque: \$512.00   | Payments | Pending |

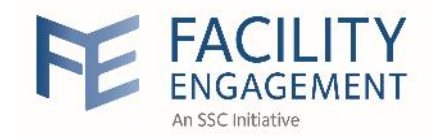

## FEMS

Manual Payments

**Requisition Report** 

4

| Payment Requi             | SILIUII KEPUK      |                    |
|---------------------------|--------------------|--------------------|
| Physician Claim           | VersaPay: \$150.20 |                    |
| Director Claim (Dr. JOHN) | Cheque: \$150.20   | Payment            |
|                           | Cheque: \$300.40   | Request            |
|                           | Cheque: \$450.60   | KIXC30             |
| Expense                   | VersaPay: \$12.50  |                    |
| Supplier (MOLLY Catering) | Cheque: \$170.75   | Payment<br>Request |
|                           | Cheque: \$512.00   | LWPO57             |

DEDODT

| SAGE 50                |        |
|------------------------|--------|
| Run Payroll in SAGE 50 | $\Box$ |

| Payro                     | oll in SAGE 50   | )                |
|---------------------------|------------------|------------------|
| Director Claim (Dr. JOHN) | Cheque: \$150.20 | REQUIRED         |
| Director Claim (Dr. JOHN) | Cheque: \$300.40 | DEDUCTIONS:      |
| Director Claim (Dr. JOHN) | Cheque: \$450.60 |                  |
|                           |                  |                  |
| Director Claim (Dr. PAUL) | Cheque: \$300.40 | REQUIRED         |
| Director Claim (Dr. PAUL) | Cheque: \$150.20 | Income tax & CPP |
|                           |                  |                  |

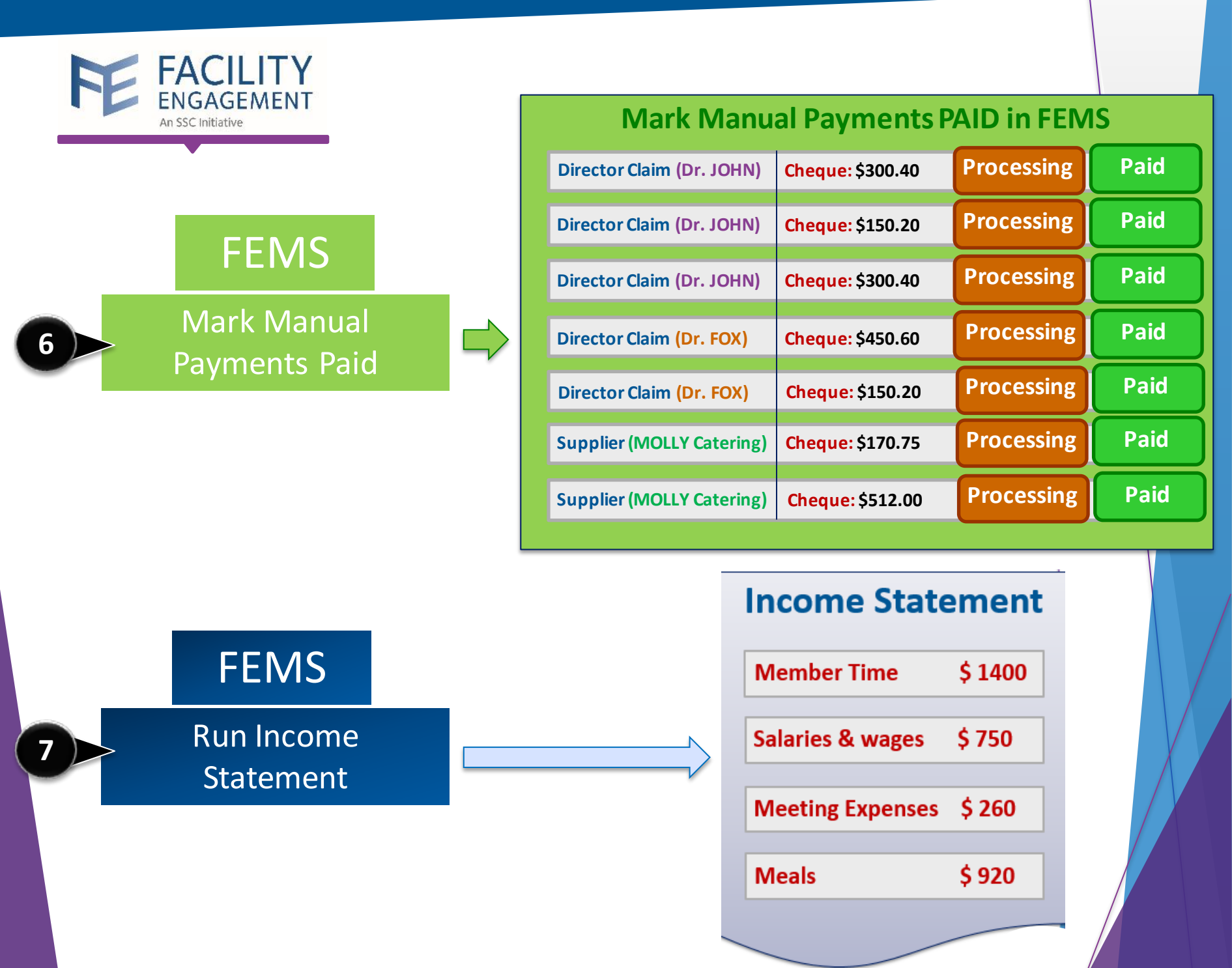

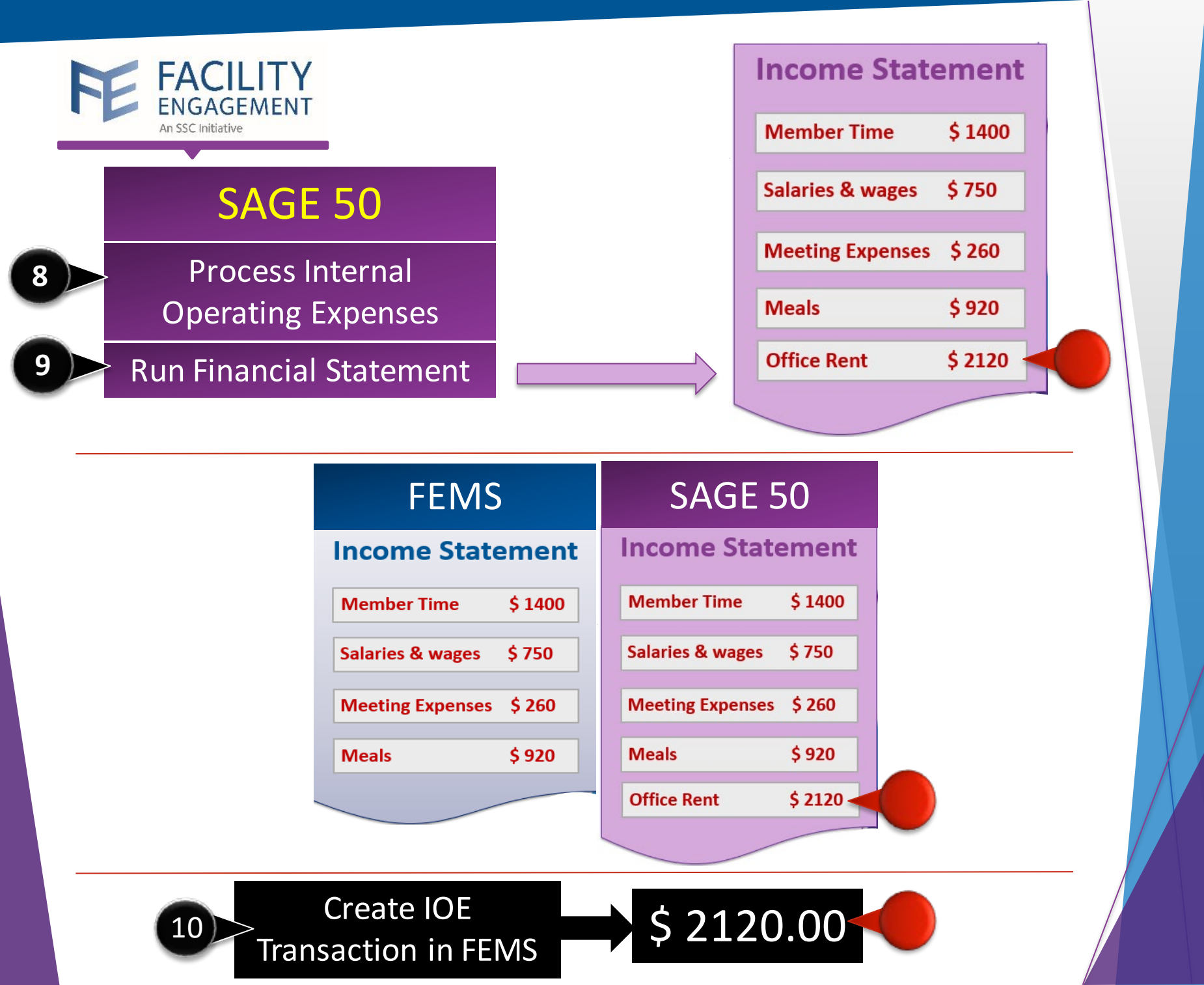

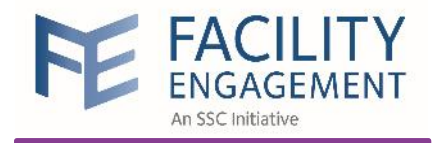

## Financial Interface Part I

FEMS

Generate Extract

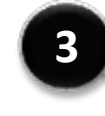

6

Manage Manual Payments

Manual Payments Requisition Report

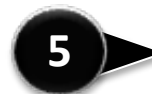

#### Run Payroll in **SAGE**

SAGE 50 (SAGE)

Import Extract into **SAGE** 

Mark Manual Payments Paid

Run Income Statement

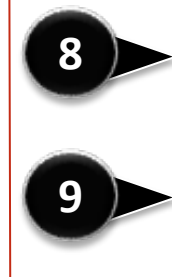

Process Internal Operating Expenses

Run Financial Statement in SAGE

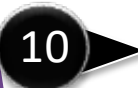

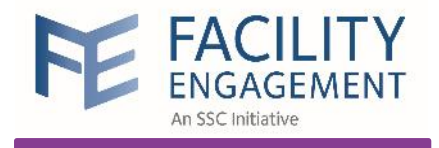

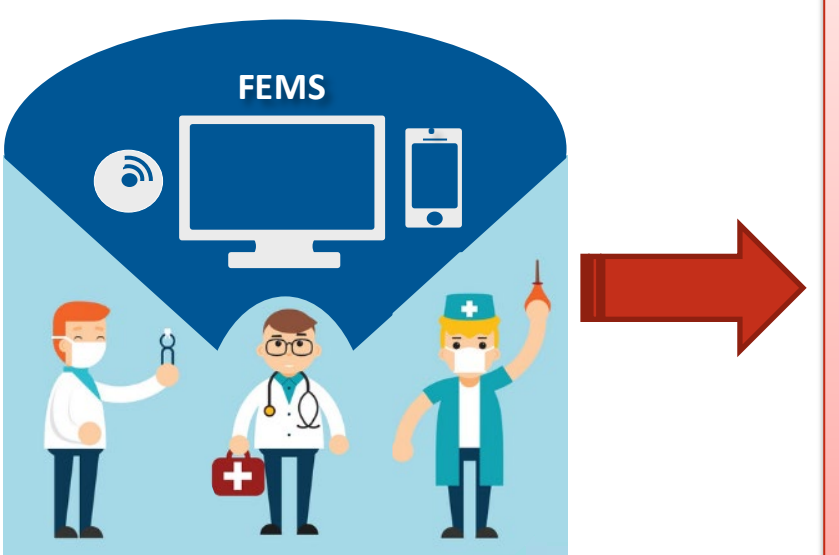

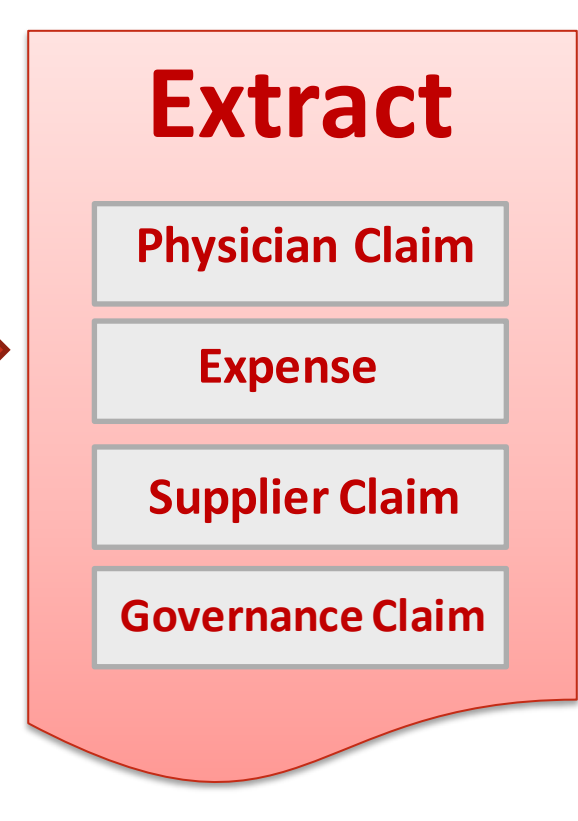

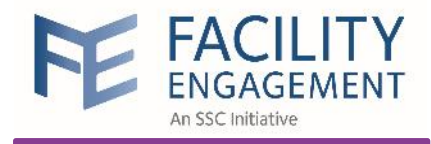

identifies finance entries not previously extracted for the specified physician society
creates the export file in the appropriate format: QuickBooks or Sage 50

| FE            | FACILITY<br>ENGAGEMENT<br>An SSC Initiative | r<br>T                          |              |                 |              |                  | Supp                     | port 🗍 47                    | Welcome Mi    | rs. Geller 🔻    |
|---------------|---------------------------------------------|---------------------------------|--------------|-----------------|--------------|------------------|--------------------------|------------------------------|---------------|-----------------|
| Dashboa       | ard Activ                                   | vities C                        | laims Fir    | nance - R       | eporting -   |                  |                          |                              |               |                 |
| on to ge      | nerate ne                                   | w extract                       | Tra          | ansactions      |              |                  |                          |                              | ← Back to Aco | ounting Extract |
| Accour        | nting Ext                                   | ract: Fri                       | ends         | nyment Requests | 3            |                  |                          |                              |               | -               |
| Generat       | e Extract                                   |                                 | Ma           | anage Manual P  | ayments      |                  |                          |                              |               |                 |
| Extract Date  | e ▼ Extract #                               | <ul> <li>Initiator -</li> </ul> | Ac<br>Status | counting Extrac | t            |                  |                          |                              |               |                 |
| EXTRACT -     | EXTRACT<br>DATE                             | GENERATED ©<br>BY               | END DATE     | TRANSACTION ©   | TOTAL DEBITS | TOTAL<br>CREDITS | ≑<br>FORMAT              |                              | \$\$\$        |                 |
| FE-<br>002102 | 09/05/2018                                  | User,<br>System                 | 09/05/2018   | 8               | \$699.79     | \$699.79         | QuickBooks<br>Essentials | 09/05/2018<br>03:29:29<br>PM | Downloaded    | C 2             |
| FE-<br>002065 | 07/04/2018                                  | Geller,<br>Ross                 | 07/04/2018   | 27              | \$4,232.60   | \$4,232.60       | QuickBooks<br>Essentials | 07/04/2018<br>04:08:14       | Downloaded    | <u>ح</u>        |

generated with pertinent details

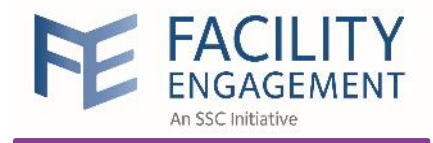

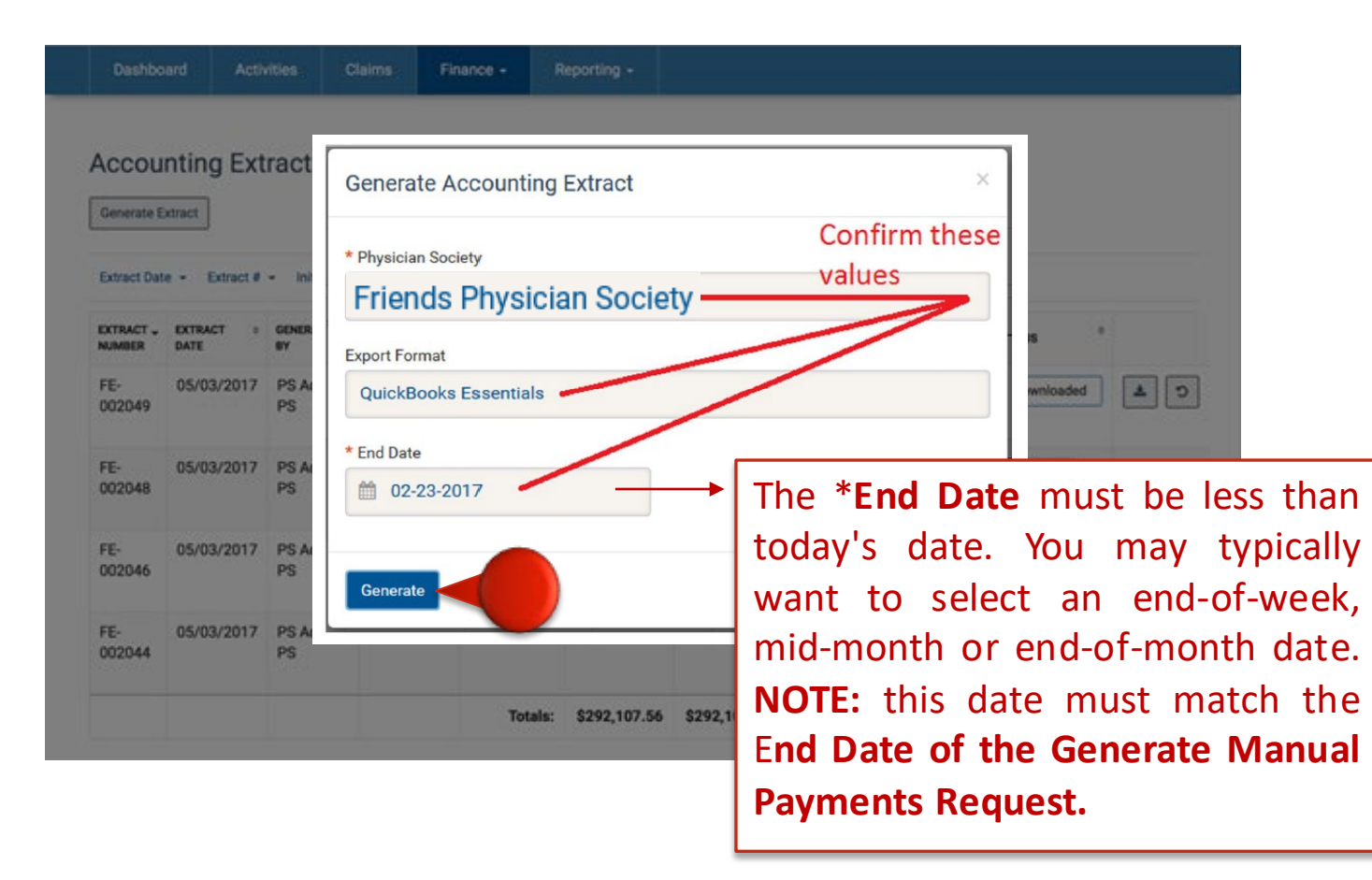

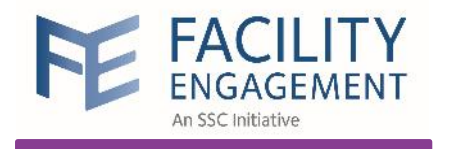

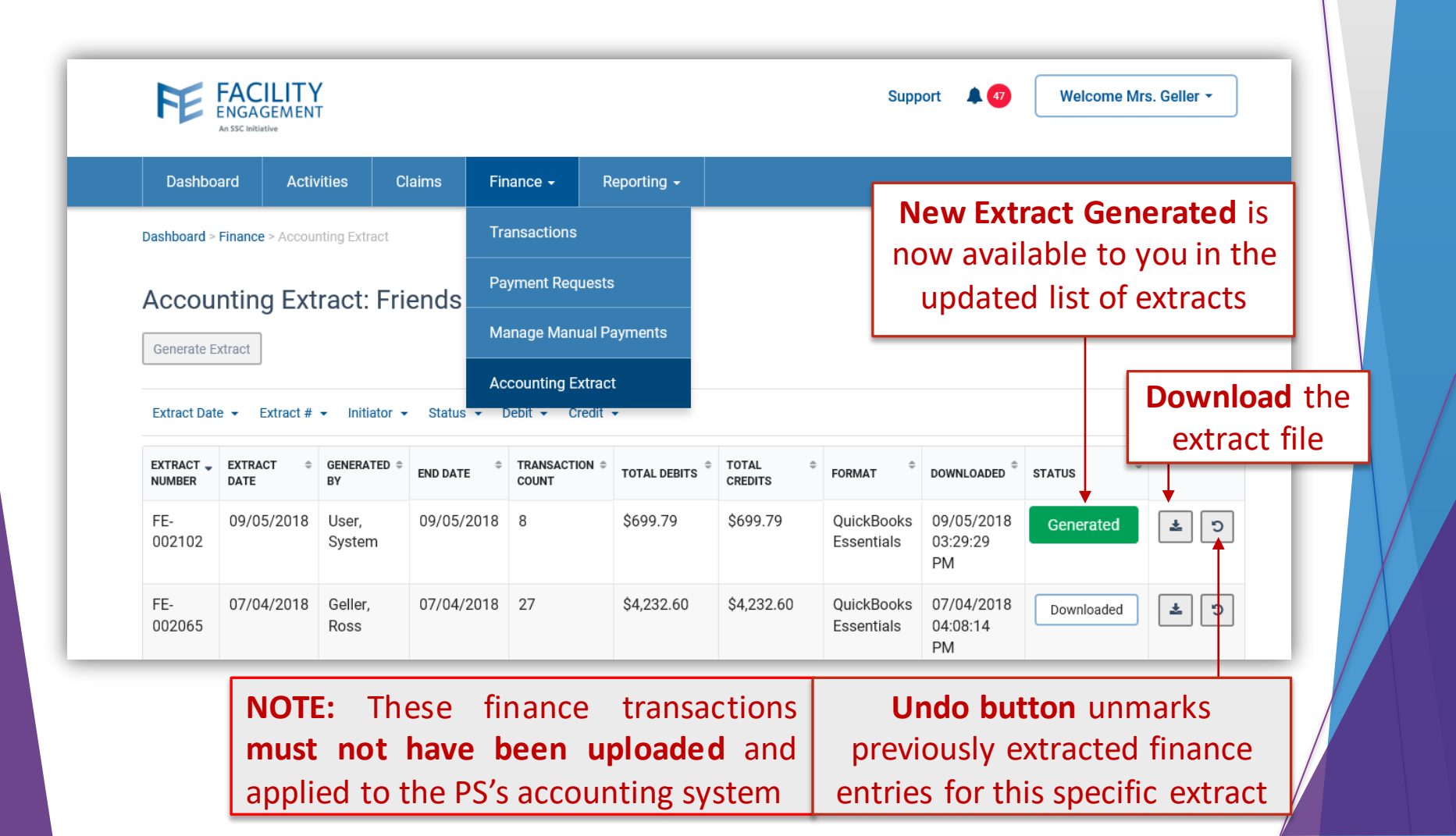

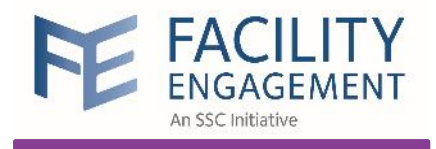

**Extract** 

**Physician Claim** 

**Expense** 

**Supplier Claim** 

**Governance Claim** 

# Import into SAGE 50

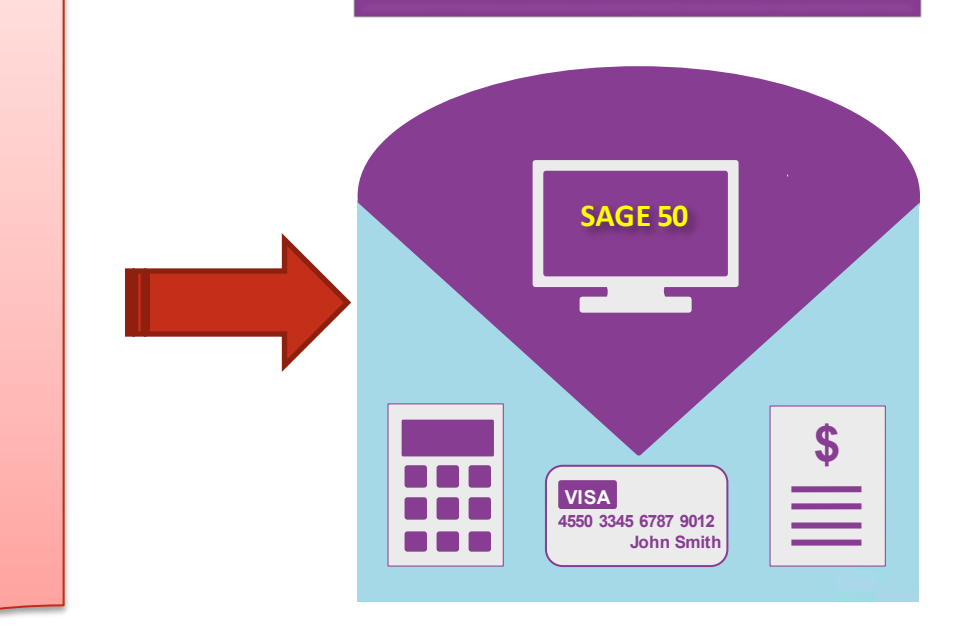

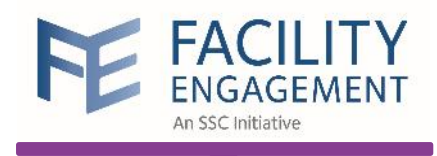

| F                  | For Sage 50<br>VGHPS_2017021                                    | : the extract file<br>6_ExtractNumb                                   | e is a <mark>zip</mark> file<br>er_FE-000036          | 5.zip                         |              | ×           |
|--------------------|-----------------------------------------------------------------|-----------------------------------------------------------------------|-------------------------------------------------------|-------------------------------|--------------|-------------|
| New<br>Easy<br>New | 2. Each text file needs to be<br>VGHPS_2017020<br>VGHPS_2017020 | n within the zip<br>e imported (one<br>8_ExtractNumb<br>7_ExtractNumb | file<br>for each trar<br>er_FE-000036<br>er_FE-000036 | saction date)<br>.txt<br>.txt |              |             |
| mber_              | F                                                               |                                                                       |                                                       |                               | 0170216_Extr | ., <i>р</i> |
| ^                  | Name                                                            | Date modified                                                         | Туре                                                  | Size                          |              | ^           |
|                    | VGH PS-2017-02-08-ExtractNumber_FE-000036.txt                   | 2017-02-16 10:4 M                                                     | Text Document                                         | 1 KB                          |              |             |
|                    | VGH PS-2017-02-07-ExtractNumber_FE-000036.txt                   | 2017-02-16 10:41 AM                                                   | Text Document                                         | 1 KB                          |              |             |

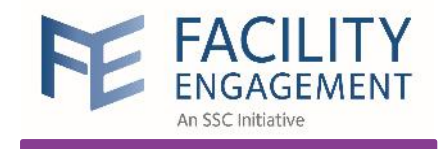

#### Click Switch to Enhanced View

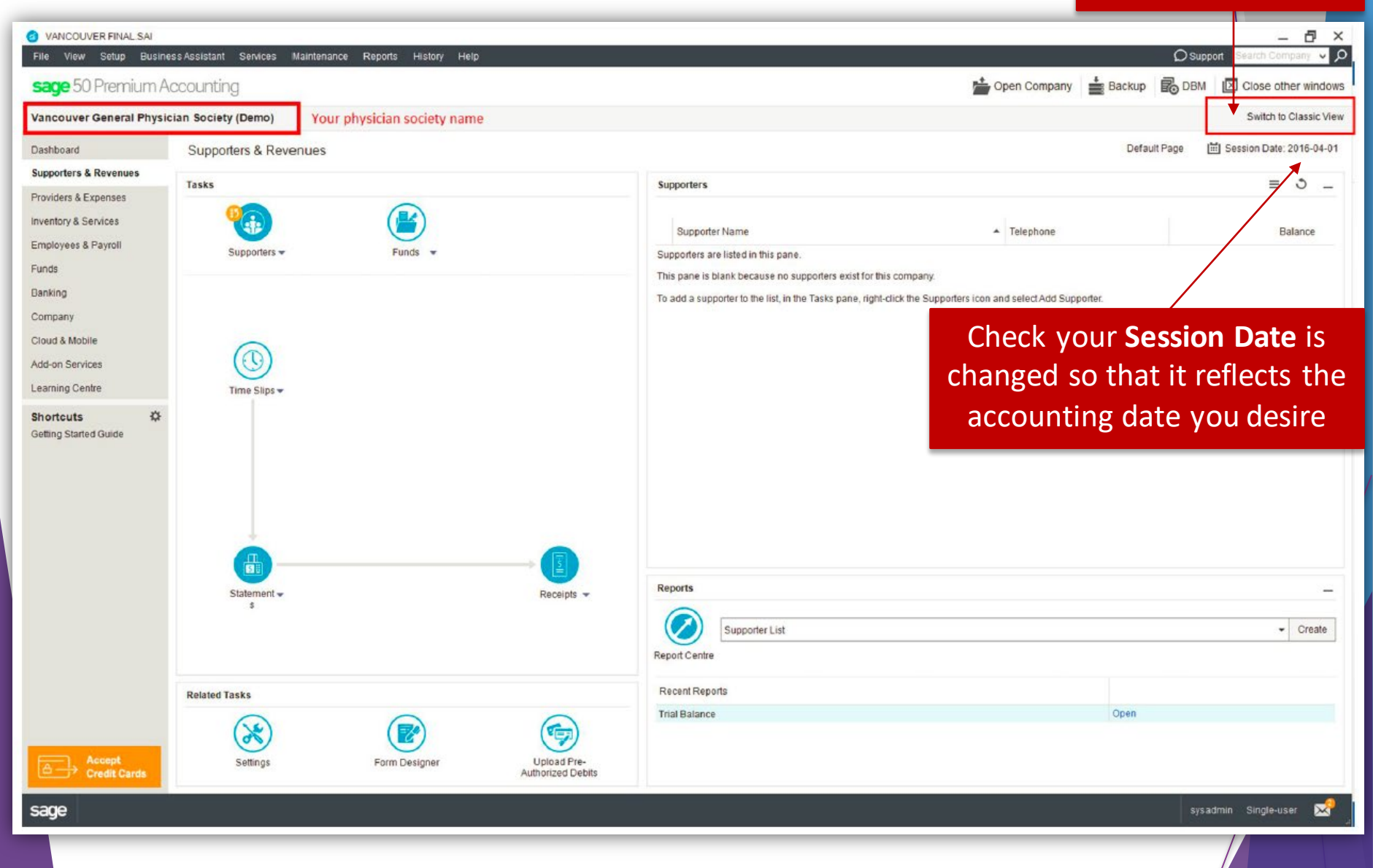

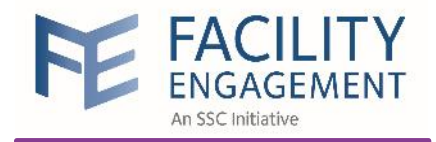

#### VANCOUVER FINAL SAI **a Business Assistant** View Setup Services Maintenance Reports History Help New Company... Ctrl+N unting Open Company... Ctrl+O Sage One ۲ Society (Demo) Sage Drive ۲ upporters & Revenues Sage View ۲ Save As. Ctrl+S sks Save a Copy... Backup... Restore Supporters -Funds Switch to Multi-user Mode Properties Select "Import Transactions" Import/Export Import Transactions. Consolidate Company... import online Statements... Import Records... Accountant's Copy ٠ Import EFT Direct Information ... Exit Alt+F4 Export Records... Learning Centre **Electronic Filing** ۲ \* Shortcuts Upload Direct Payments ٠ Getting Started Guide

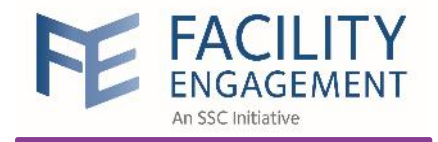

## × Import Transactions Wizard The Import Transactions wizard will help you import various transactions into Sage 50. Would you like to: 1. Import general journal entries into Sage 50 Import invoices, provider guotes, statements, supporter orders or time slips Click Next to continue Complete the steps in the Import **Transactions** Wizard as follows < Back Next > Cancel Help

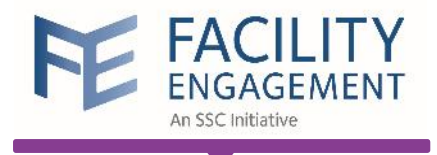

Complete the steps in the **Import Transactions** Wizard as follows

| Step #                                    | Action                                                                                                    |
|-------------------------------------------|----------------------------------------------------------------------------------------------------|
| 1. Import Records<br>Wizard               | Select the option "Import general journal entries into Sage 50".                                                                               |
| 2. Import Records<br>Wizard - Back Up     | Skip the Back Up option at this time. Note however that<br>back-ups of your Sage 50 company data should be<br>performed at a regular interval. |
|                                           | CLICK NEXT.                                                                                                    |
| 3. Import Records<br>Wizard - Select File | For the option "Enter the name of the import file":                                                                                            |
|                                           | <b>CLICK</b> on the adjacent Browse button, and navigate to the location where the extract file was placed (per section 6.3).                  |
|                                           | Select the appropriate file:<br>(Note that there will <u>almost always be multiple files</u> that                                              |

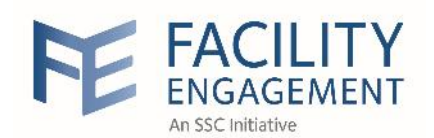

| Step #                               | Action                                                                                                    |
|--------------------------------------|----------------------------------------------------------------------------------------------------|
|                                      | need to be imported – this step needs to be done one file<br>at a time.)<br>e.g.<br>"VGHPS_20170208_ExtractNumber_FE-000036.txt<br>CLICK NEXT.                                                                                                    |
|                                      | The dialogue box "Sage 50 Import Records Summary" will<br>show the import process and complete with the message:<br>"Import file has been successfully processed.<br>Summary<br>Total Transactions in file:<br>Transactions successfully recorded: "<br>CLICK NEXT. |
| 4. Import Records<br>Wizard - Finish | The message "Sage 50 has successfully finished importing transactions" is displayed.                                                                                                    |
|                                      | Complete the above import task                                                                                                    |
|                                      | for each extract .txt file                                                                                                    |

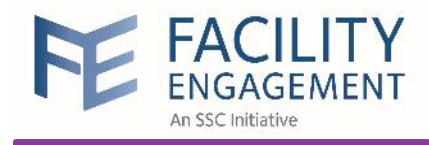

# Manage Manual Payments in FEMS

| Paymei                    | nt Requests in FEMS                    |         |
|---------------------------|----------------------------------------|---------|
| Physician Claim           | VersaPay: \$150.20                     | Pending |
| Director Claim (Dr. JOHN) | Cheque: \$150.20                       | Pending |
| Director Claim (Dr. JOHN) | Cheque: \$300.40 - REGROUP<br>Payments | Pending |
| Director Claim (Dr. JOHN) | Cheque: \$450.60                       | Pending |
| Expense                   | VersaPay: \$12.50                      | Pending |
| Supplier (MOLLY Catering) | Cheque: \$170.75 REGROUP               | Pending |
| Supplier (MOLLY Catering) | Cheque: \$512.00                       | Pending |

#### **Payment Requests in FEMS**

| Physician Claim           | VersaPay: \$150.20 |                | Processing |
|---------------------------|--------------------|----------------|------------|
| Director Claim (Dr. JOHN) | Cheque: \$150.20   |                | Processing |
|                           | Cheque: \$300.40   | ONE<br>Payment | Processing |
|                           | Cheque: \$450.60   |                | Processing |
| Expense                   | VersaPay: \$12.50  |                | Processing |
| Supplier (MOLLY Catering) | Cheque: \$170.75   | ONE            | Processing |
|                           | Cheque: \$512.00   | Payment        | Processing |

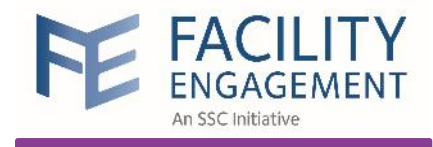

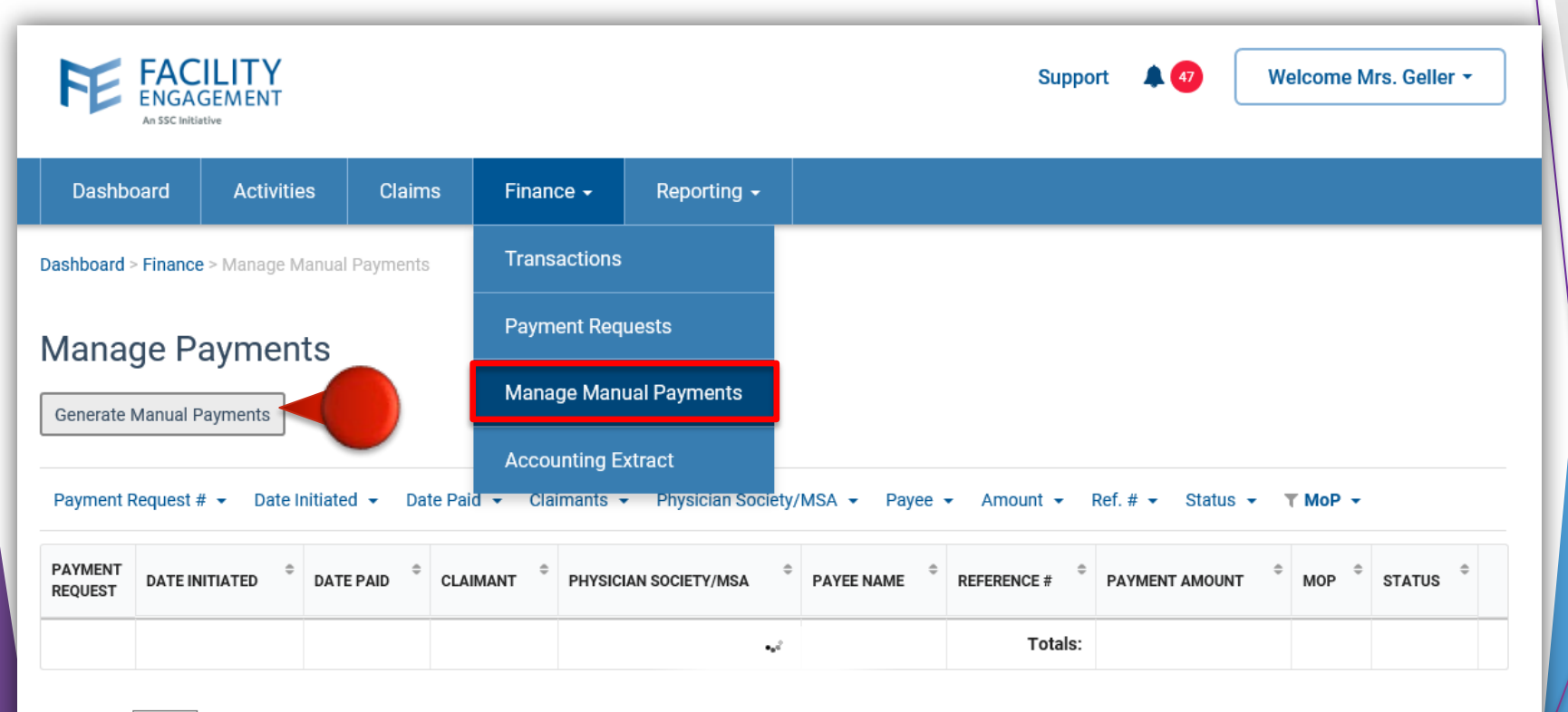

Show 15 ∨ entries

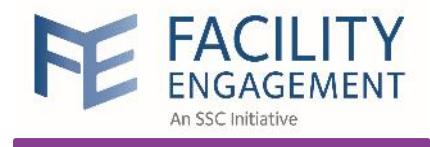

|                                                  |                                                                                                |                                            |                                                              | e • Rep                                                                                      | oorting <del>-</del>                                                          |                                                                                                    |                                                       |                                                      |                       |
|--------------------------------------------------|------------------------------------------------------------------------------------------------|--------------------------------------------|--------------------------------------------------------------|----------------------------------------------------------------------------------------------|-------------------------------------------------------------------------------|----------------------------------------------------------------------------------------------------|-------------------------------------------------------|------------------------------------------------------|-----------------------|
| Payment Request #                                | <ul> <li>Manage Cheque</li> <li>Myments</li> <li>Date Initiated</li> <li>DATE ÷</li> </ul>     | Payments<br>Click to<br>requisi<br>society | Paid - Clain                                                 | new cheq<br>our physic                                                                       | sician Societies - Pa                                                         | L<br>ayeerName - Amount -<br>REFERENCE + PAYMENT                                                                               | ist of pend<br>not yet ma<br>Reference # +            | ing cheque r<br>rked as "Paic<br>• • • • Status •    | eques<br>∫″)<br>⊤ MoP |
| PATIVIEN   RELITES                               |                                                                                                |                                            |                                                              |                                                                                              |                                                                               |                                                                                                    | MOP                                                   | STATUS                                               |                       |
| G PRKYRV2X                                       | 03/23/2017                                                                                     | PAID                                       | Exec, PS                                                     | Saved By                                                                                     | PAYEE NAME<br>PS Exec Inc.                                                    | # AMOUNT<br>\$157.52                                                                                                    | Cheque                                                | Processing                                           | Mark                  |
| G PRKYRV2X<br>PRGX9ZDK                           | 03/23/2017<br>03/23/2017                                                                       | PAID                                       | Exec, PS<br>Morris,<br>Zack                                  | SOCIETY<br>Saved By<br>The Bell<br>Saved By<br>The Bell                                      | PS Exec Inc.<br>Zack Morris Inc                                               | #         АМОИΝТ           \$157.52         \$155.73                                                                           | Cheque<br>Cheque                                      | Processing Processing                                | Mark                  |
| G PRKYRV2X<br>PRGX9ZDK<br>G PRK6ND3K             | 03/23/2017<br>03/23/2017<br>03/23/2017<br>03/23/2017                                           | PAID                                       | Exec, PS<br>Morris,<br>Zack<br>Morris,<br>Zack               | Saved By<br>The Bell<br>Saved By<br>The Bell<br>Saved By<br>The Bell                         | PS Exec Inc.<br>Zack Morris Inc<br>Zack Morris Inc                            | <ul> <li># АМОИНТ</li> <li>\$157.52</li> <li>\$155.73</li> <li>\$2,190.76</li> </ul>                                           | MOP<br>Cheque<br>Cheque<br>Cheque                     | Processing<br>Processing<br>Processing               | Mark<br>Mark<br>Mark  |
| G PRKYRV2X<br>PRGX9ZDK<br>G PRK6ND3K<br>PR9K4Q9X | 03/23/2017           03/23/2017           03/23/2017           03/23/2017           03/23/2017 | PAID                                       | Exec, PS<br>Morris,<br>Zack<br>Morris,<br>Zack<br>Slater, AC | Saved By<br>The Bell<br>Saved By<br>The Bell<br>Saved By<br>The Bell<br>Saved By<br>The Bell | PATEE NAME<br>PS Exec Inc.<br>Zack Morris Inc<br>Zack Morris Inc<br>AC Slater | #         АМОUNT           \$157.52         \$157.52           \$155.73         \$155.73           \$2,190.76         \$370.60 | MOP<br>Cheque<br>Cheque<br>Cheque<br>Cheque<br>Cheque | Processing<br>Processing<br>Processing<br>Processing | Mark<br>Mark<br>Mark  |

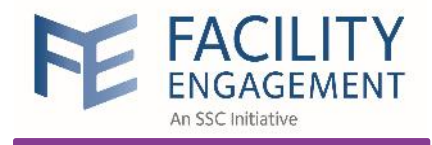

| Dashboard > Finance > Manage Cheque Paym      | Generate Cheque Payments ×                                                                                                    |                                       |
|-----------------------------------------------|----------------------------------------------------------------------------------------------------|---------------------------------------|
| Manage Payments                               | Warning, you are about to generate Cheque Payment requests for the following Physician Society:<br>a. Select the physician society of interest              |                                       |
| Generate Cheque Payments                      | Select Physician Society                                                                                                    |                                       |
| -                                             | Stone Age Physician Society                                                                                                    |                                       |
| Payment Request #   Date Initiated            | Please select which type(s) of claim payments you would like to generate:                                                                                   | rence # + T Status + T MoP +          |
| PAYMENT REQUEST DATE + DAT<br>INITIATED + DAT | <ul> <li>Regular Member Claims</li> <li>Governance Claims</li> <li>Governance Claims</li> </ul>                                                             | OP <sup>\$</sup> STATUS <sup>\$</sup> |
| G PRXWE3VX 04/12/2017                         | Supplier Claims The default is all.                                                                                                    | heque Processing Mark Paid            |
|                                               | Please select an end date:<br>04-28-2017  c. Select the same end date as the accounting extract                                                             |                                       |
| Showing 1 to 1 of 1 entries Show 15           | Info: Clicking "Confirm" will present the list of pending Payment Requests. The<br>Generate Cheque Payments action can still be cancelled on the next page. | « Previous 1 Next »                   |
|                                               | Info: If your Physician Society is not in the dropdown list, please check to ensure it is enabled to make payments.                                         |                                       |
|                                               | Confirm                                                                                                    |                                       |
|                                               |                                                                                                    |                                       |

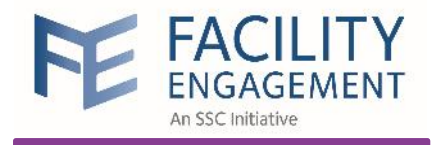

#### Dashboard > Finance > Manage Cheque Payments

#### Generate Cheque Payments - Confirmation × Manage Payments Please verify the below listed Cheque Payment requests before proceeding. Generate Cheque Payments Cheque Payment particulars of interest CLAIM PHYSICIAN **REQUEST NUMBER** PAYEE AMOUNT SOCIETY NUMB DATE Payment Request # - Date Initiated ence # -T Status -PRKOVPMX 04/11/2017 Belding, \$150.02 Saved 57PV Mister By The **Regular Member Claim** Bell C DAT DATE PAYMENT REQUEST STATUS INITIATED PAI PRK2RL3K \$250.00 Saved **5RLJ** 04/11/2017 No 03/23/2017 PRKYRV2X Reservations By The heque Processing Supplier Claim Catering Inc Bell PRXMROYK 04/03/2017 PS Exec Inc. 03/23/2017 X8W PRGX9ZDK \$300.04 Saved neque Processing **Governance** Claim By The < Please click 'Proceed' to generate these Cheque requests. PRK6ND3K 03/23/2017 neque Processing Proceed PR9K4Q9X 03/23/2017 neque Processing Click on **Proceed** to generates the cheque requests

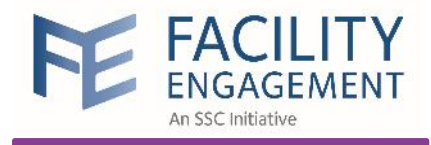

| ew cheque p | ayment reque | sts just gener       | ated.                |                                    | \$6,495.09 |            |        |            |           |
|-------------|--------------|----------------------|----------------------|------------------------------------|------------|------------|--------|------------|-----------|
| S PRK2RL3K  | 04/11/2017   | Bourdain,<br>Anthony | Saved By<br>The Bell | No<br>Reservations<br>Catering Inc |            | \$250.00   | Cheque | Processing | Mark Paic |
| PRKQVPMX    | 04/11/2017   | Belding,<br>Mister   | Saved By<br>The Bell | Mister Belding                     |            | \$150.02   | Cheque | Processing | Mark Paid |
| G PRXMRQYK  | 04/11/2017   | Exec, PS             | Saved By<br>The Bell | PS Exec                            |            | \$300.04   | Cheque | Processing | Mark Paid |
| RX76RRK     | 03/27/2017   | Morris,<br>Zack      | Saved By<br>The Bell | Zack Morris Inc                    |            | \$208.73   | Cheque | Processing | Mark Paid |
| g PRXDVMJX  | 03/27/2017   | Morris,<br>Zack      | Saved By<br>The Bell | Zack Morris                        |            | \$311.45   | Cheque | Processing | Mark Paid |
| g PRKJRQRK  | 03/24/2017   | Belding,<br>Mister   | Saved By<br>The Bell | Mister Belding                     |            | \$1,800.24 | Cheque | Processing | Mark Paid |
| S PRX5NDVK  | 03/23/2017   | Anthony              | Saved By<br>The Bell | No<br>Reservations<br>Catering Inc |            | \$600.00   | Cneque | Processing | Mark Paid |

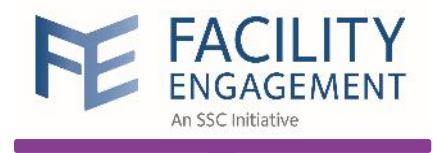

# Manual Payments Requisition Report in FEMS

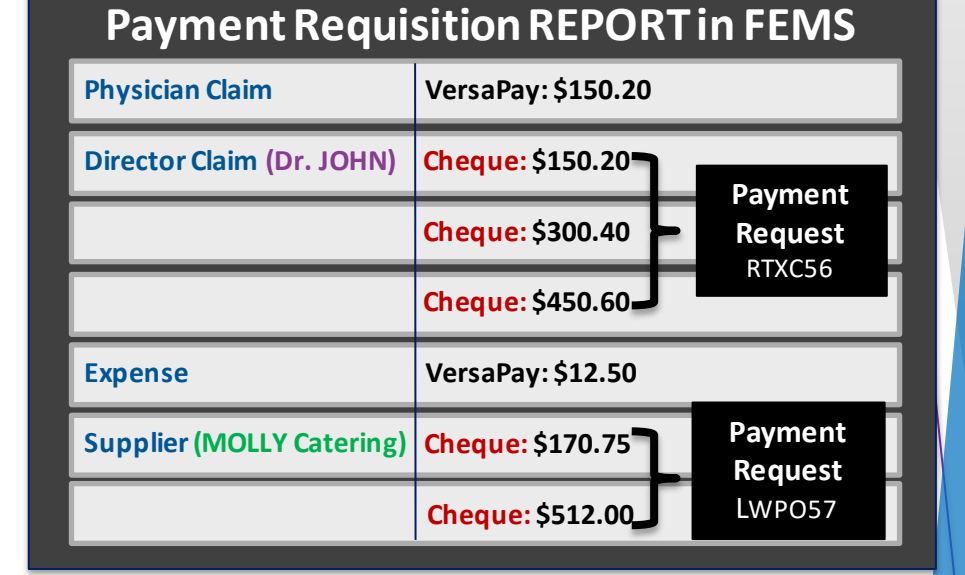

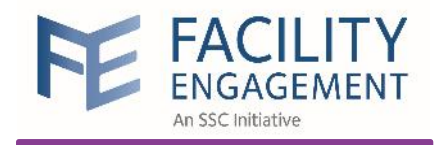

#### Manual Payments Requisition Report

| FE FAC<br>ENGAC                       | ILITY<br>GEMENT                 |                                     |                      |                 |                        | Support .        | 🜲 🕣 🛛 Welcome | Mrs. Ge | ller - |
|---------------------------------------|---------------------------------|-------------------------------------|----------------------|-----------------|------------------------|------------------|---------------|---------|--------|
| Dashboard                             | Activities                      | Claims                              | Finance <del>-</del> | Reporting -     |                        |                  |               |         |        |
| Dashboard > Reportir                  | <b>ig</b> > Manual Payme        | ents Requisition I                  | Report               | Manual Payme    | nts Requisition Report |                  |               |         |        |
| Manual P                              | ayments                         | Requisit                            | ion Repor            | Claim Summar    | 1                      |                  |               |         |        |
|                                       |                                 |                                     |                      | Evaluation Feed | lback                  |                  |               |         | >      |
|                                       | 011                             |                                     | A010                 | Global Member   | ship                   | PREVIEW PARAMETE | RS            | -       | 9      |
| Manual Payment                        | s Requisition Report            |                                     |                      | Income Statem   | ent                    | MSAs             | Select        | •       | \$     |
| Payment Business<br>Request # Event # | Claim # Invoita # Claim<br>Type | n Claimant Date (<br>Type Initiated | Ilaimant Payee Name  | Membership Li   | st                     | Report Type      | Individual    | •       | Q      |
|                                       |                                 |                                     |                      | MoU Category    | Summary                |                  | RESET SU      | BMIT    |        |
|                                       |                                 |                                     |                      |                 |                        |                  |               |         |        |
|                                       |                                 |                                     |                      |                 |                        |                  |               |         |        |
|                                       |                                 |                                     |                      |                 |                        |                  |               |         |        |

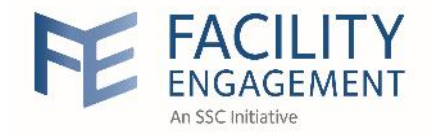

#### Manual Payments Requisition Report

| ' <b>3 9</b> ' 🛛                  | 9        | Page 1    | ∨ of             | 2              | > 🖂              |                  | PDF        | ~       | ]                                      |                                 |                |                 |           |                 |
|-----------------------------------|----------|-----------|------------------|----------------|------------------|------------------|------------|---------|----------------------------------------|---------------------------------|----------------|-----------------|-----------|-----------------|
| Cheque Requ                       | isitio   | on Report |                  |                |                  |                  | XLS<br>XLS | ¢       |                                        |                                 |                |                 |           | A               |
| Payment Busine<br>Request # Event | ess<br># | Claim #   | Invoice #        | Claim<br>Type  | Claimant<br>Type | Date<br>Initiate | RTF<br>MHT | -       | x                                      | Payee Name                      | Claim<br>Hours | Hours<br>Amount | Hours GST | Expens<br>Amoun |
| Saved By The Be                   | -11      |           |                  |                |                  |                  | HTM        | L       |                                        |                                 |                |                 |           |                 |
| PR9K4Q9X                          |          |           |                  |                |                  |                  | Text       |         |                                        |                                 |                |                 |           |                 |
| BE-00                             | 01405    | XNQPV5    |                  |                |                  | Mar 10<br>2017   | CSV<br>Ima | je      | .C                                     | AC Slater                       | 2.00           | 130.00          | 0.00      | 5.30            |
| BE-00                             | 01411    | 5JGY3X    |                  |                |                  | Mar 10<br>2017   |            | ······, | -IC                                    | AC Slater                       | 2.00           | 130.00          | 0.00      | 5.30            |
| BE-00                             | 02423    | 5ZKJYX    |                  |                |                  | Mar 10<br>2017   | ),         | Slater, | AC                                     | AC Slater                       |                | 0.00            | 0.00      | 100.00          |
| PRGX9ZDK<br>BE-00                 | 01412    | 54WL6X    | Claima<br>= Supr | ant T<br>olier | ype S<br>Claim   | Mar 14<br>2017   | l,         | Morris  | ,Zack                                  | Zack Morris Inc                 | 1.00           | 148.31          | 7.42      |                 |
| PRK2RL3K                          |          |           |                  |                | _                |                  |            |         |                                        |                                 |                |                 |           |                 |
| BE-00                             | 02487    | 5RLJL5    | 1256             |                | S                | Apr 11<br>2017   | ,          | Bourd   | ain, Anthony                           | No Reservations<br>Catering Inc |                | 0.00            | 0.00      | 250.00          |
| PRK6ND3K                          |          |           |                  | _              |                  |                  |            |         |                                        |                                 |                |                 |           |                 |
| BE-00                             | 02421    | 5WDJYX    |                  | G              |                  | Mar 16<br>2017   | 5,         | Morris  | s,Zack                                 | Zack Morris                     | 10.00          | 1483.10         | 74.16     |                 |
| BE-00                             | 01404    | 5274WX    |                  | G              |                  | Mar 16<br>2017   | 5.         | Morris  | s,Zack                                 | Zack Morris                     | 2.00           | 296.62          | 14.83     | 5.30            |
| BE-00                             | 01410    | X6JRGX    |                  | G              |                  | Mar 16<br>2017   | 5,         | Morris  | ,Zack                                  | Zack Morris                     | 2.00           | 296.62          | 14.83     | 5.30            |
| PRKJRQRK                          |          |           |                  |                |                  |                  |            |         |                                        |                                 |                |                 |           |                 |
| BE-00                             | 02439    | 5LLJ25    |                  | G              |                  | Mar 24<br>2017   | l,         | Beldin  | ıg,Mister                              | Mister Belding                  | 2.00           | 300.04          | 0.00      |                 |
| BE-00                             | 02441    | 5YD66X    | Claim            | G<br>Type      | e G =            | Mar 24<br>2017   | l,         | Beldin  | ig,Mister                              | Mister Belding                  | 10.00          | 1500.20         | 0.00      |                 |
| PRKQVPMX                          |          |           | 6                | .,             |                  |                  |            |         | 144 - 44 - 14 - 14 - 14 - 14 - 14 - 14 |                                 |                |                 |           |                 |
| BE-00                             | 02486    | 57PVNX    | Claim            | nano           | ce               | Apr 11<br>2017   | ,          | Beldin  | ıg,Mister                              | Mister Belding                  | 1.00           | 150.02          | 0.00      |                 |
| PRKIKV2X                          |          |           | ciuiiii          |                |                  |                  |            | -       |                                        |                                 |                |                 |           |                 |
| BE-00                             | 02427    | 5GWVP5    |                  | G              |                  | Mar 20<br>2017   | ),         | Exec,F  | 2S                                     | PS Exec                         | 1.00           | 150.02          | 7.50      |                 |
| PRX5NDVK                          |          |           |                  |                |                  |                  |            |         |                                        |                                 |                |                 |           |                 |
| BE-00                             | 02419    | 59Z8GX    |                  |                | S                | Mar 16<br>2017   | 5.         | Bourd   | ain,Anthony                            | No Reservations<br>Catering Inc |                | 0.00            | 0.00      | 300.00          |
| Totals                            |          |           |                  |                |                  |                  |            |         |                                        |                                 | 38.00          | 5329.90         | 140.99    | 1024.2          |

>

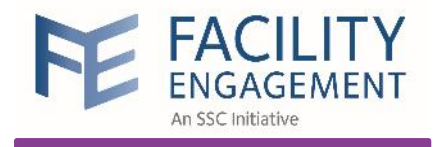

# Run Payroll in SAGE 50

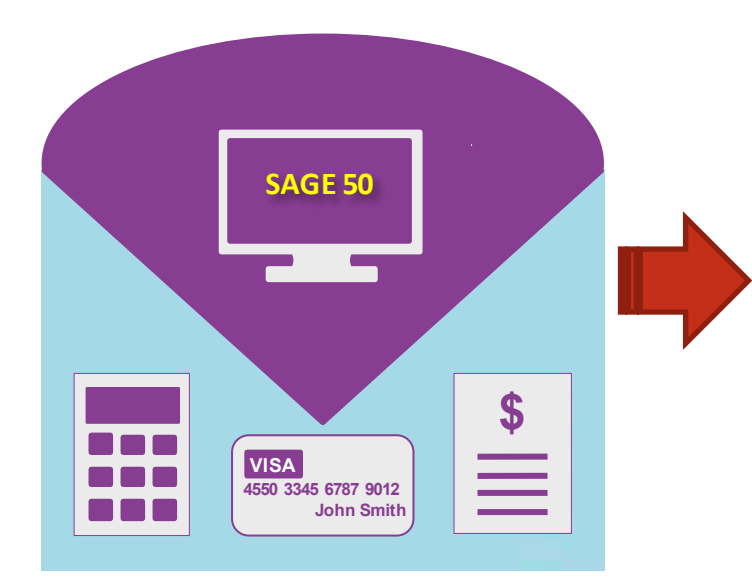

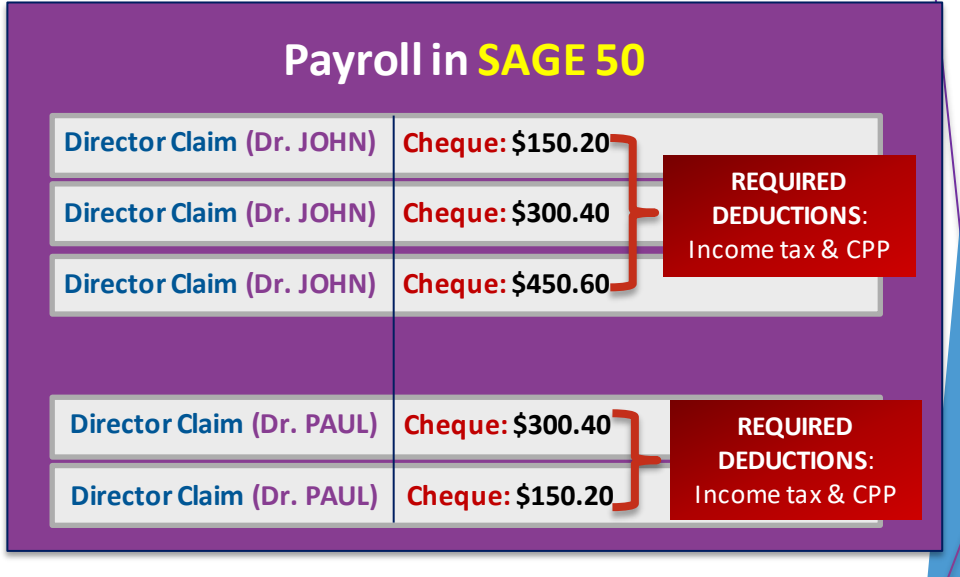

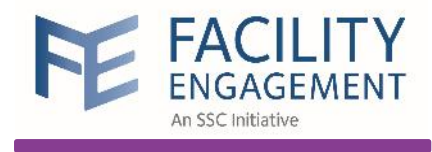

# Mark Manual Payments Paid in FEMS

#### Mark Manual Payments PAID in FEMS

| Director Claim (Dr. JOHN) | Cheque: \$300.40              | Processing | Paid |
|---------------------------|-------------------------------|------------|------|
| Director Claim (Dr. JOHN) | Cheque: \$150.20              | Processing | Paid |
| Director Claim (Dr. JOHN) | <b>Cheque:</b> \$300.40       | Processing | Paid |
| Director Claim (Dr. FOX)  | <mark>Cheque:</mark> \$450.60 | Processing | Paid |
| Director Claim (Dr. FOX)  | Cheque: \$150.20              | Processing | Paid |
| Supplier (MOLLY Catering) | Cheque: \$170.75              | Processing | Paid |
| Supplier (MOLLY Catering) | Cheque: \$512.00              | Processing | Paid |

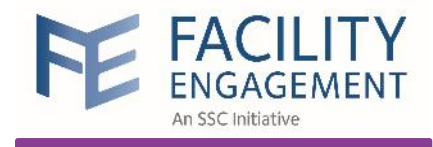

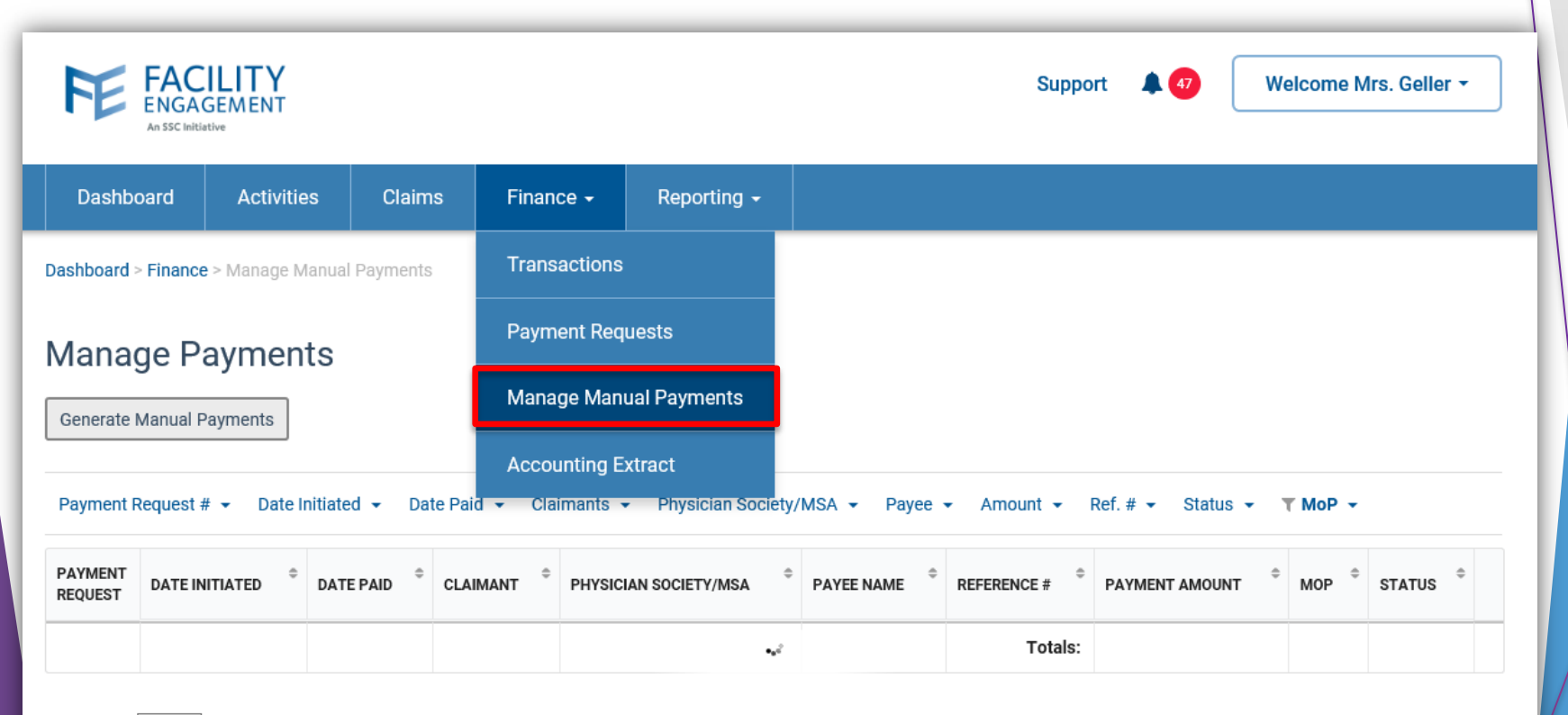

Show 15 ∨ entries

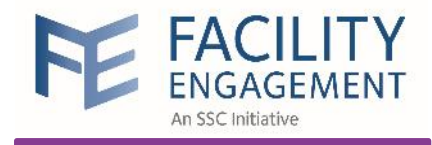

With the Manual Payments Requisition Report used to write the cheques, find the corresponding cheque request and click the button Mark Paid

#### Manage Payments

Generate Cheque Payments

| Downloa |            |                   |                   |              |                   |                                 |                       |        |            |                 |
|---------|------------|-------------------|-------------------|--------------|-------------------|---------------------------------|-----------------------|--------|------------|-----------------|
| \$      | STATUS \$  | MOP <sup>\$</sup> | PAYMENT<br>AMOUNT | REFERENCE \$ | PAYEE NAME        | PHYSICIAN \$                    | CLAIMANT <sup>©</sup> | DATE © |            | PAYMENT REQUEST |
| Mark P  | Processing | Cheque            | \$155.32          |              | Gunther<br>Coffee | Friends<br>Physician<br>Society | Coffee,<br>Gunther    |        | 03/01/2017 | PR7KRZDK        |
| Mark P  | Processing | Cheque            | \$2,410.92        |              | Phoebe<br>Buffay  | Friends<br>Physician<br>Society | Buffay,<br>Phoebe     |        | 03/22/2017 | G PRXWEGVX      |
| Mark P  | Processing | Cheque            | \$300.04          |              | Gunther<br>Coffee | Friends<br>Physician<br>Society | Coffee,<br>Gunther    |        | 03/22/2017 | G PRK2RW3K      |
| Mark P  | Processing | Cheque            | \$703.84          |              | Richard<br>Burke  | Friends<br>Physician<br>Society | Burke,<br>Richard     |        | 03/22/2017 | PREKE2NX        |
|         |            |                   |                   | \$3.570.12   |                   |                                 |                       |        |            |                 |

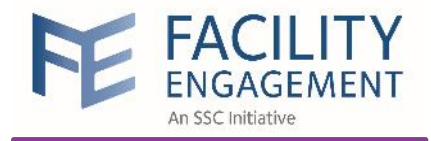

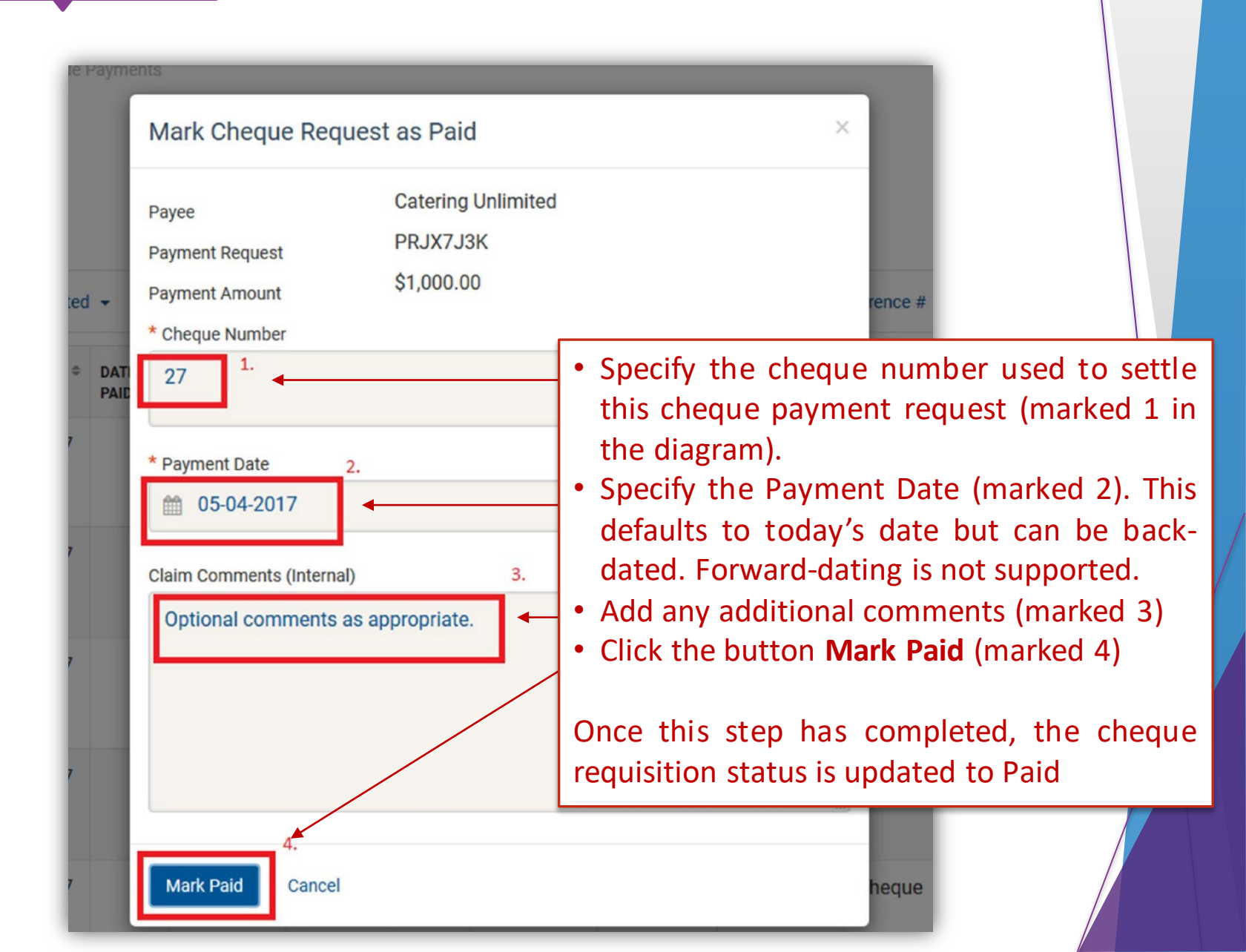

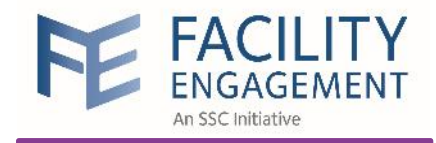

The detail of the cheque payment can be seen by **removing the default filter restriction** and then clicking on the line item of interest for the member cheque payment **just marked as completed** 

| Generate Cheque Paym | ments<br>ents    | Clic        | k to see payr         | ment details                                |                                    |                          |             |           | Methof of<br>filter = Che | Payment<br>eque |
|----------------------|------------------|-------------|-----------------------|---------------------------------------------|------------------------------------|--------------------------|-------------|-----------|---------------------------|-----------------|
| Payment Request # 👻  | Date Initiated 👻 | Date Paid 👻 | Claimants 👻           | Physician So                                | cieties 👻 Payee                    | e Name 👻 Am              | ount 👻 Refe | rence # 🝷 | Status 👻                  | T MoP +         |
| PAYMENT REQUEST      | DATE ©           | DATE PAID   | CLAIMANT <sup>‡</sup> | PHYSICIAN ©                                 | PAYEE NAME                         | REFERENCE # <sup>©</sup> | PAYMENT \$  | мор ≎     | STATUS                    | ¢               |
| PREKE2NX             | 03/22/2017       | 04/05/2017  | Burke,<br>Richard     | Friends<br>Physician<br>Society             | Richard<br>Burke                   | 27                       | \$703.84    | Cheque    | Complete                  |                 |
| S PRX5NRVK           | 03/31/2017       | 03/31/2017  | Bourdain,<br>Anthony  | Hospitalc<br>Royale<br>Physician<br>Society | No<br>Reservations<br>Catering Inc | 112                      | \$350.00    | Cheque    | Complete                  |                 |
| PRX8QWYK             | 03/31/2017       | 03/31/2017  | Fall, Sky             | Hospitale<br>Royale<br>Physician<br>Society | Sky Fall                           | 111                      | \$555.92    | Cheque    | Complete                  |                 |

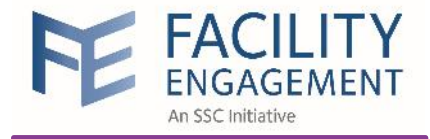

#### Payment Request #PREKE2NX

#### PAYMENT REQUEST DETAILS

| Reference Number       | 27                                       |
|------------------------|------------------------------------------|
|                        |                                          |
| Payment Method         | Cheque                                   |
| Amount                 | \$703.84                                 |
| Date Payment Initiated | 03/22/2017                               |
| Address                | 123 ABC Street, Here BC, X1Y 2Z3, Canada |
| Contact                | Burke, Richard                           |
| Payee Name             | Richard Burke                            |
| AYMENT DETAILS         | Cheque payment details                   |
| Status                 | Processed                                |
| Claims                 | 5D4KV5, 5RMGLX, XNPZWX                   |
| Physician Society      | Friends Physician Society                |
| Claimant               | Burke, Richard                           |
| Amount                 | \$703.84                                 |
| Payment Request Date   | 03/10/2017                               |
|                        | PREKE2NX                                 |

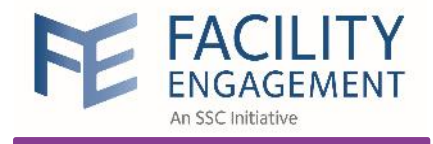

# Run Income Statement

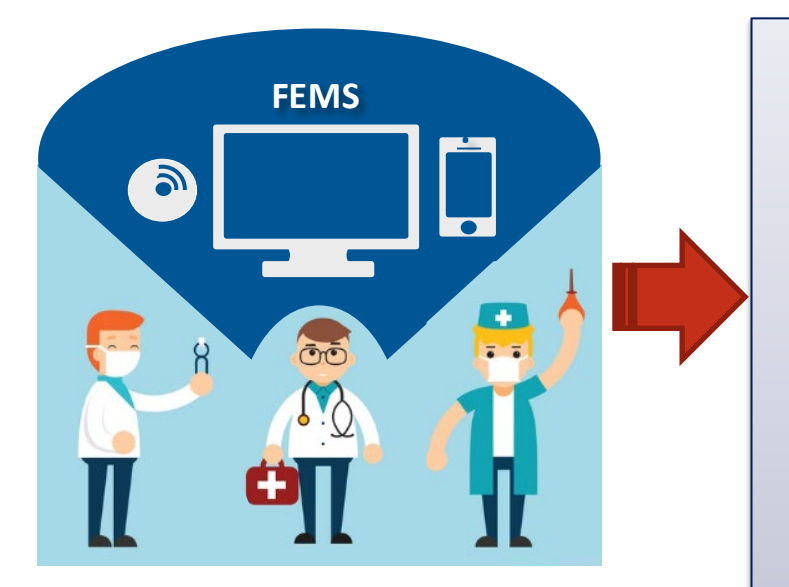

## **Income Statement**

| Member Time      | \$ 1400 |
|------------------|---------|
| Salaries & wages | \$750   |
| Meeting Expenses | \$ 260  |
| Meals            | \$ 920  |
|                  | /       |

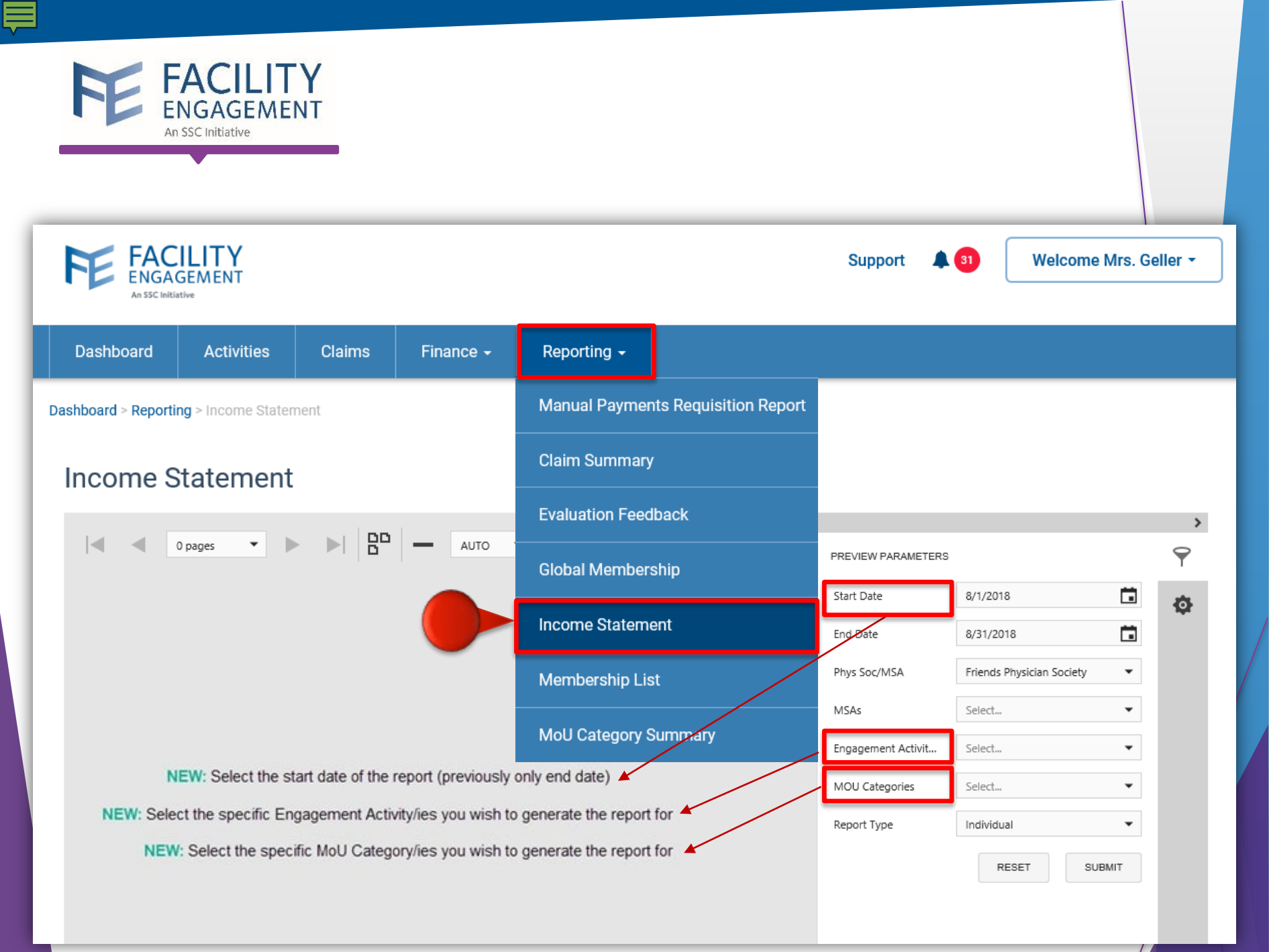

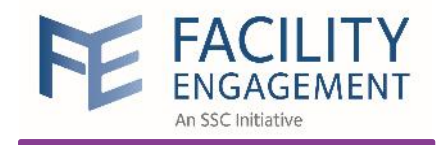

# Run Income Statement

|                                                                                                    | atement Reporting Period A                                                                                                    | pr-01, 2018 to Jun-3                                                                                                    | 30, 2018                                                                                            | As At:                   | Sep-13, 201             |
|----------------------------------------------------------------------------------------------------|----------------------------------------------------------------------------------------------------|----------------------------------------------------------------------------------------------------|----------------------------------------------------------------------------------------------------|--------------------------|-------------------------|
|                                                                                                    | FEMS                                                                                                    | Actuals<br>2018-2018                                                                                                    | Prior Years<br>Actuals<br>Cumulative                                                                | Cumulative<br>Allocation | Cumulative<br>Remaining |
|                                                                                                    |                                                                                                    | \$                                                                                                    | \$                                                                                                  | \$                       | \$                      |
| INCOME                                                                                                    |                                                                                                    |                                                                                                    |                                                                                                    |                          |                         |
|                                                                                                    |                                                                                                    |                                                                                                    |                                                                                                    | 80,000.00                |                         |
| 30500                                                                                                    | Governance (600)                                                                                                    | 4,022.16                                                                                                    | 9,779.51                                                                                            | 50,000.00                | 390.9                   |
| 30500                                                                                                    | Medical Staff (1100)                                                                                                    | 11,611.65                                                                                                    | 712.66                                                                                              | 22,690.00                | 2,400.0                 |
| 30500                                                                                                    | Physician Services (1300)                                                                                                    | 3,307.06                                                                                                    | 3,870.20                                                                                            | 18,000.00                | 265.1                   |
| 30500                                                                                                    | Working Environment (1400)                                                                                                    | 7,044.99                                                                                                    | 6,544.19                                                                                            | 3,021.73                 | 508.2                   |
| 30500                                                                                                    | Communication (1700)                                                                                                    | 4,373.08                                                                                                    | 232.93                                                                                              | 5,000.00                 | 9.5                     |
| 30500                                                                                                    | Quality and Cost Improvement (1800)                                                                                                    | 3,222.98                                                                                                    | 2,313.79                                                                                            | 11,446.00                | 133.1                   |
| 30500                                                                                                    | Quality Improvement Projects (2000)                                                                                                    | 1,920.51                                                                                                    | 2,392.50                                                                                            | 665.50                   | 665.5                   |
| 30500                                                                                                    | Culture (2100)                                                                                                    | 4,149.76                                                                                                    | 6,714.36                                                                                            | 19,000.00                | 397.7                   |
| Total Ministry                                                                                                    | y Funding                                                                                                    | 41,209.30                                                                                                    | 32,560.14                                                                                           | 305,796.98               | 245,540.1               |
| Total Inco                                                                                                    | me                                                                                                    | /11 200 20                                                                                                    | 32 560 14                                                                                           | 305 796 98               | 245,540,1               |
|                                                                                                    |                                                                                                    | 41,209.30                                                                                                    | 52,500.14                                                                                           | 303,730.30               |                         |
|                                                                                                    |                                                                                                    | 41,205.30                                                                                                    | 52,500.14                                                                                           | 303,730.30               |                         |
| EXPENDIT                                                                                                    | TURES                                                                                                    | 41,209.30                                                                                                    | 52,500.14                                                                                           | 505,750.50               | ,                       |
| EXPENDIT<br>41202                                                                                                    | TURES<br>Member time (physician and allied<br>healthcare)                                                                                                    | 14,032.36                                                                                                    | 15,659.76                                                                                           | 303,730.30               |                         |
| EXPENDIT<br>41202<br>41301                                                                                                    | TURES<br>Member time (physician and allied<br>healthcare)<br>Travel                                                                                                    | 14,032.36                                                                                                    | 15,659.76<br>1,581.09                                                                               | 505,750.55               |                         |
| EXPENDIT<br>41202<br>41301<br>41311                                                                                                    | TURES<br>Member time (physician and allied<br>healthcare)<br>Travel<br>Conference fees                                                                                                    | 14,032.36<br>358.25                                                                                                    | 15,659.76<br>1,581.09<br>930.00                                                                     | 303,730.30               |                         |
| EXPENDIT<br>41202<br>41301<br>41311<br>41404                                                                                                 | TURES<br>Member time (physician and allied<br>healthcare)<br>Travel<br>Conference fees<br>Meals                                                                                                    | 14,032.36<br>358.25<br>9,065.60                                                                                                    | 15,659.76<br>1,581.09<br>930.00<br>1,179.73                                                         | 303,730.30               |                         |
| EXPENDIT<br>41202<br>41301<br>41311<br>41404<br>41506                                                                                        | TURES<br>Member time (physician and allied<br>healthcare)<br>Travel<br>Conference fees<br>Meals<br>Meeting expenses                                                                                                    | 14,032.36<br>358.25<br>9,065.60<br>30.82                                                                                                | 15,659.76<br>1,581.09<br>930.00<br>1,179.73<br>26.44                                                | 505,750.55               |                         |
| EXPENDIT<br>41202<br>41301<br>41311<br>41404<br>41506<br>Total Meeting                                                                       | TURES<br>Member time (physician and allied<br>healthcare)<br>Travel<br>Conference fees<br>Meals<br>Meeting expenses<br>gs and Conferences                                                                                                    | 14,032.36<br>358.25<br>9,065.60<br>30.82<br>23,487.03                                                                                   | 15,659.76<br>1,581.09<br>930.00<br>1,179.73<br>26.44<br>19,377.02                                   | 505,750.50               |                         |
| EXPENDIT<br>41202<br>41301<br>41311<br>41404<br>41506<br>Total Meeting<br>41401                                                              | TURES<br>Member time (physician and allied<br>healthcare)<br>Travel<br>Conference fees<br>Meals<br>Meeting expenses<br>gs and Conferences<br>Miscellaneous                                                                                                    | 41,209.30<br>14,032.36<br>358.25<br>9,065.60<br>30.82<br>23,487.03<br>3,809.93                                                          | 15,659.76<br>1,581.09<br>930.00<br>1,179.73<br>26.44<br>19,377.02<br>3,297.46                       |                          |                         |
| EXPENDIT<br>41202<br>41301<br>41311<br>41404<br>41506<br>Total Meeting<br>41401<br>41633                                                     | TURES<br>Member time (physician and allied<br>healthcare)<br>Travel<br>Conference fees<br>Meals<br>Meeting expenses<br>gs and Conferences<br>Miscellaneous<br>Communications                                                                                                    | 41,209.30<br>14,032.36<br>358.25<br>9,065.60<br>30.82<br>23,487.03<br>3,809.93<br>83.17                                                 | 15,659.76<br>1,581.09<br>930.00<br>1,179.73<br>26.44<br>19,377.02<br>3,297.46<br>106.15             |                          |                         |
| EXPENDIT<br>41202<br>41301<br>41311<br>41404<br>41506<br>Total Meeting<br>41401<br>41633<br>Total Office a                                   | TURES<br>Member time (physician and allied<br>healthcare)<br>Travel<br>Conference fees<br>Meals<br>Meeting expenses<br>gs and Conferences<br>Miscellaneous<br>Communications                                                                                                    | 41,209.30<br>14,032.36<br>358.25<br>9,065.60<br>30.82<br>23,487.03<br>3,809.93<br>83.17<br>3,893.10                                     | 15,659.76<br>1,581.09<br>930.00<br>1,179.73<br>26.44<br>19,377.02<br>3,297.46<br>106.15<br>3,403.61 |                          |                         |
| EXPENDIT<br>41202<br>41301<br>41311<br>41404<br>41506<br>Total Meeting<br>41401<br>41633<br>Total Office a<br>40102                          | TURES<br>Member time (physician and allied<br>healthcare)<br>Travel<br>Conference fees<br>Meals<br>Meeting expenses<br>gs and Conferences<br>Miscellaneous<br>Communications<br>and Communications<br>Salaries & wages (Governance comp<br>T4 needed)                                  | 41,209.30<br>14,032.36<br>358.25<br>9,065.60<br>30.82<br>23,487.03<br>3,809.93<br>83.17<br>3,893.10<br>4,022.16                         | 15,659.76<br>1,581.09<br>930.00<br>1,179.73<br>26.44<br>19,377.02<br>3,297.46<br>106.15<br>3,403.61 |                          |                         |
| EXPENDIT<br>41202<br>41301<br>41311<br>41404<br>41506<br>Total Meeting<br>41401<br>41633<br>Total Office a<br>40102<br>Total Salari          | TURES<br>Member time (physician and allied<br>healthcare)<br>Travel<br>Conference fees<br>Meals<br>Meeting expenses<br>gs and Conferences<br>Miscellaneous<br>Communications<br>and Communications<br>Salaries & wages (Governance comp<br>T4 needed)<br>es and Related                | 41,209.30<br>14,032.36<br>358.25<br>9,065.60<br>30.82<br>23,487.03<br>3,809.93<br>83.17<br>3,893.10<br>4,022.16<br>4,022.16             | 15,659.76<br>1,581.09<br>930.00<br>1,179.73<br>26.44<br>19,377.02<br>3,297.46<br>106.15<br>3,403.61 |                          |                         |
| EXPENDIT<br>41202<br>41301<br>41311<br>41404<br>41506<br>Total Meeting<br>41401<br>41633<br>Total Office a<br>40102<br>Total Salari<br>41205 | TURES<br>Member time (physician and allied<br>healthcare)<br>Travel<br>Conference fees<br>Meals<br>Meeting expenses<br>gs and Conferences<br>Miscellaneous<br>Communications<br>and Communications<br>Salaries & wages (Governance comp<br>T4 needed)<br>es and Related<br>Consultants | 41,209.30<br>14,032.36<br>358.25<br>9,065.60<br>30.82<br>23,487.03<br>3,809.93<br>83.17<br>3,893.10<br>4,022.16<br>4,022.16<br>8,249.90 | 15,659.76<br>1,581.09<br>930.00<br>1,179.73<br>26.44<br>19,377.02<br>3,297.46<br>106.15<br>3,403.61 |                          |                         |

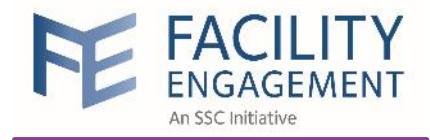

# Run Financial Statement in SAGE 50

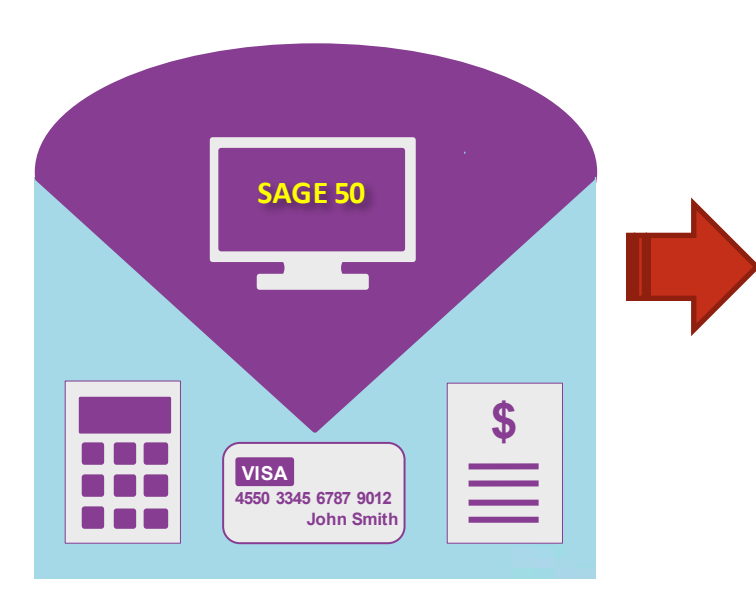

## **Income Statement**

| Member Time      | \$ 1400 |
|------------------|---------|
| Salaries & wages | \$ 750  |
|                  | •       |
| Meeting Expenses | \$ 260  |
| Meals            | \$ 920  |
| Office Rent      | \$ 2120 |
|                  |         |

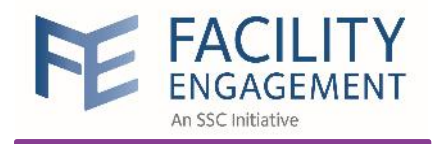

# Run Financial Statement

| CPP Expense     | \$<br>337.33    |
|-----------------|-----------------|
| Office Expenses | \$<br>17,600.54 |
| Banking Fees    | \$<br>29.97     |
| Profess. Fees   | \$<br>2,636.81  |
|                 |                 |

Total of IOE

\$20,604.65

#### Income Statement 01/04/2018 to 30/06/2018

REVENUE

#### SAGE 50

| Revenue                             |           |
|-------------------------------------|-----------|
| Contributions                       | 0.00      |
| Other Income                        | 0.00      |
| Gain/loss on Disposal of Assets     | 0.00      |
| Ministry Funding                    | 60,256.84 |
| Total Revenue                       | 60,256.84 |
| TOTAL REVENUE                       | 60,256.84 |
| EXPENSE                             |           |
| Expenses                            |           |
| Salaries & wages - Non-Governa      | 0.00      |
| Salaries & wages - Governance       | 4,022.16  |
| Benefits                            | 0.00      |
| CPP Expense                         | 337.33    |
| El Expense                          | 0.00      |
| Insurance (Board insurance)         | 0.00      |
| Amortization                        | 0.00      |
| PS Internal Operating Expenses      | 0.00      |
| Office Rent (includes property tax) | 0.00      |
| Office Expenses                     | 17,600.54 |
| Society Fees                        | 0.00      |
| Member Time (Physician and AH       | 14,032.36 |
| Professional Fees                   | 2,636.81  |
| Consultants                         | 8,249.90  |
| Travel                              | 358.25    |
| Confernece Fees                     | 0.00      |
| Miscellaneous                       | 3,809.93  |
| Meals                               | 9,065.60  |
| Banking and Transaction Fees        | 29.97     |
| Meeting Expenses                    | 30.82     |
| Communications                      | 83.17     |
| Total Expenses                      | 60,256,84 |
| Total Expenses                      |           |
| TOTAL EXPENSE                       | 60,256.84 |
| NET INCOME                          | 0.00      |

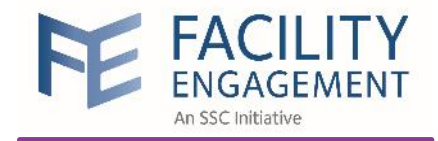

#### Income Statement Reporting Period Apr-01, 2018 to Jun-3 Actuals 2018-2018 **FEMS** s INCOME 30500 Governance (600) 4.022.16 30500 Medical Staff (1100) 11.611.65 30500 Physician Services (1300) 3.307.06 30500 Working Environment (1400) 7.044.99 30500 Communication (1700) 4,373.08 30500 Quality and Cost Improvement (1800) 3,222.98 30500 Quality Improvement Projects (2000) 1,920.51 30500 Culture (2100) 4.149.76 Total Ministry Funding 41,209.30 Total Income 41,209.30 EXPENDITURES 41202 Member time (physician and allied 14,032.36 healthcare) 41301 Travel 358.25 Conference fees 41311 41404 Meals 9,065.60 41506 Meeting expenses 30.82 Total Meetings and Conferences 23,487.03 41401 Miscellaneous 3,809.93 41633 Communications 83.17 Total Office and Communications 3,893.10 40102 Salaries & wages (Governance comp. -4.022.16 T4 needed) Total Salaries and Related 4,022.16 41205 Consultants 8,249.90 Total Professional Fees 8,249.90

# FEMS \$41,209.30 SAGE \$60,256.84 Total of IOE

in **SAGE 50:** \$ 20,604.65

#### Create an IOE Transaction in FEMS

| Income Statement 01/04/2018 to 30/06/                                                                                                    | 2018                                                                                                    |
|----------------------------------------------------------------------------------------------------|----------------------------------------------------------------------------------------------------|
| REVENUE SAGE 50                                                                                                    |                                                                                                    |
| Revenue<br>Contributions<br>Other Income<br>Gain/loss on Disposal of Assets<br>Ministry Funding<br>Total Revenue                                                                                                    | 0.00<br>0.00<br>60,256.84<br>60,256.84                                                                                                    |
| TOTAL REVENUE                                                                                                    | 60,256.84                                                                                                    |
| EXPENSE                                                                                                    |                                                                                                    |
| Expenses<br>Salaries & wages - Non-Governa<br>Salaries & wages - Governance<br>Benefits<br>CPP Expense<br>El Expense<br>Insurance (Board insurance)<br>Amortization<br>PS Internal Operating Expenses<br>Office Rent (includes property tax)<br>Office Expenses<br>Society Fees<br>Member Time (Physician and AH<br>Professional Fees<br>Consultants<br>Travel<br>Confernece Fees<br>Miscellaneous<br>Meals<br>Banking and Transaction Fees<br>Meeting Expenses<br>Communications | 0.00<br>4,022.16<br>0.00<br>337.33<br>0.00<br>0.00<br>0.00<br>0.00<br>17,600.54<br>0.00<br>14,032.36<br>2,636.81<br>8,249.90<br>358.25<br>0.00<br>3,809.93<br>9,065.60<br>29.97<br>30.82<br>83.17 |
| Total Expenses                                                                                                    | 60,256.84                                                                                                    |
| TOTAL EXPENSE                                                                                                    | 60,256.84                                                                                                    |

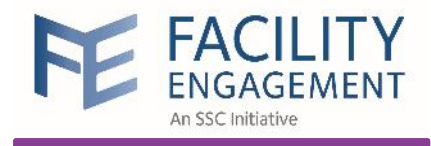

# Create an IOE Transaction

| FAC<br>ENGA<br>An SSC Initi | GEMENT<br>ative |                |                        |                  |                          |                                   | :                 | Support 🌲 ₃  |      | Welcome M       | rs. Geller v | •  |
|-----------------------------|-----------------|----------------|------------------------|------------------|--------------------------|-----------------------------------|-------------------|--------------|------|-----------------|--------------|----|
| Dashboard                   | Activities      | Claims         | Finance <del>-</del>   | Rep              | orting –                 |                                   |                   |              |      |                 |              |    |
| Dashboard > Finance         | e > Transaction |                | Transactio             | ns               |                          |                                   |                   |              |      |                 |              |    |
| Transactio                  | ons             |                | Payment R              | equests          |                          |                                   |                   |              |      |                 |              |    |
| Create Transaction          |                 |                | Manage M               | anual Payr       | ments                    |                                   |                   |              |      |                 |              |    |
| Date - Busines              | ss Events 👻 BE  | # 👻 Refere     | Accounting             | ) Extract        | cian Society/MSA         | <ul> <li>Acc. # •</li> </ul>      | Dept. 👻           | Acc. Names 👻 | More | • •             |              |    |
|                             |                 |                |                        |                  | *                        |                                   | •                 |              |      |                 |              |    |
| EVENT DATE B                | © USINESS EVENT | BE ¢<br>NUMBER | REFERENCE  C<br>NUMBER | LAIM ÷<br>IUMBER | PHYSICIAN<br>SOCIETY/MSA | <sup>◆</sup> ACCOUNT <sup>◆</sup> | DEPT <sup>‡</sup> | ACCOUNT NAME | \$   | DEBIT<br>AMOUNT | CREDIT       | \$ |
| BE-006571: Clair            | m Approved      |                |                        |                  |                          |                                   |                   |              |      |                 |              |    |
|                             |                 |                |                        |                  |                          |                                   |                   |              | -    |                 |              | _  |

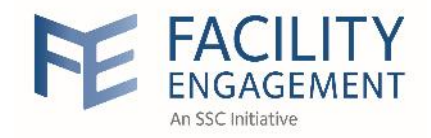

# Create an IOE Transaction

| reate Tra                           | insaction                 |               |                   |        |  |
|-------------------------------------|---------------------------|---------------|-------------------|--------|--|
| * Physician Societ<br>Friends Physi | y/MSA<br>cian Society     |               |                   |        |  |
| * Business Event                    | Type<br>nal Operating Exp | oenses Actual |                   |        |  |
| * Amount<br>\$ 20,604.              | 65                        | ×             | * Transaction Dat | e<br>8 |  |
| Reference Numbe                     | r<br>mber                 |               |                   |        |  |
| Comments                            |                           |               |                   |        |  |
|                                     |                           |               |                   |        |  |
|                                     |                           |               |                   |        |  |

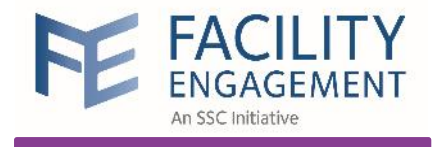

## Financial Interface Part II

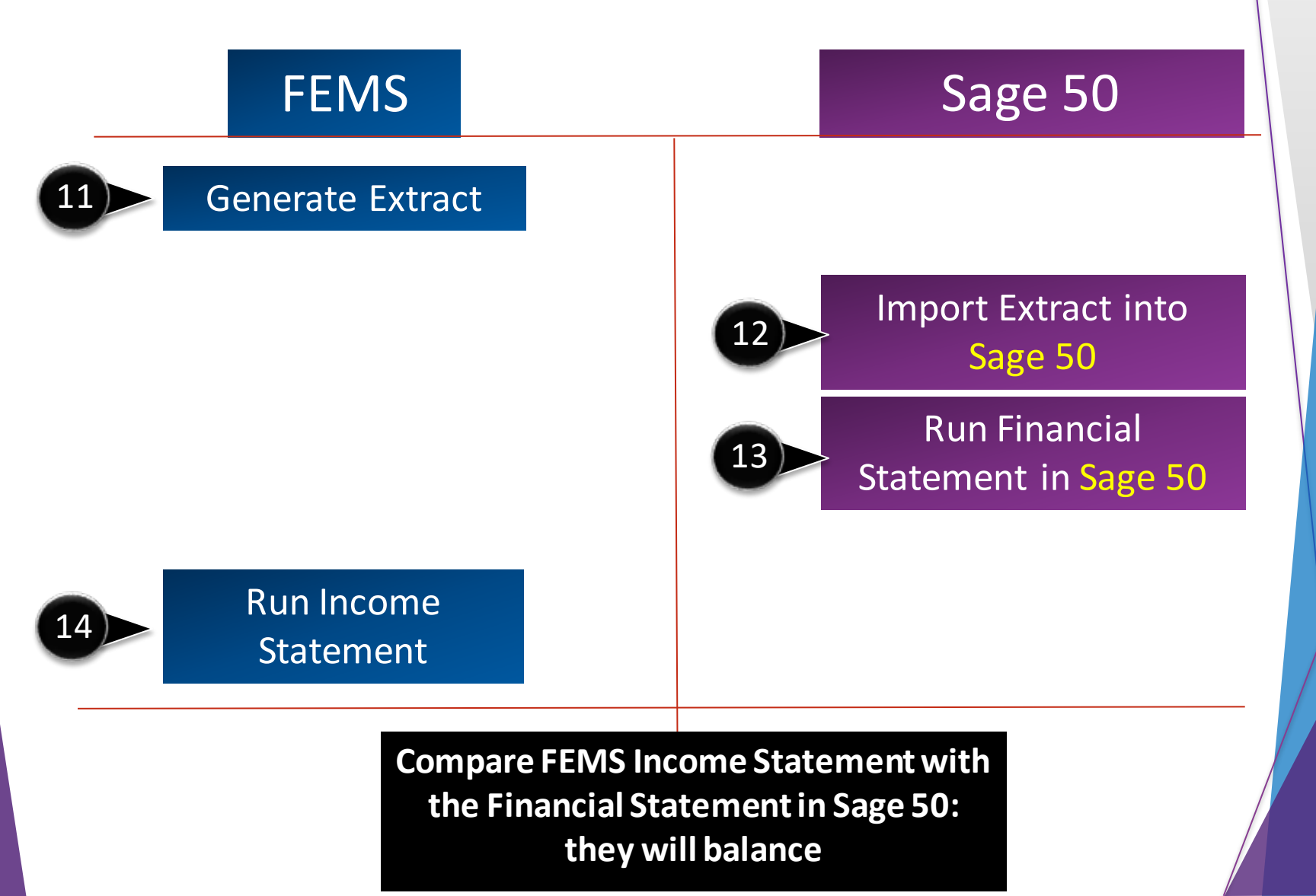

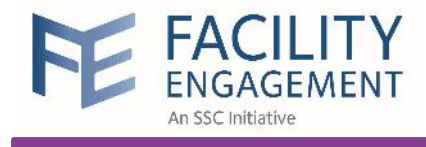

# How to balance FEMS Payroll Claims

When Governance claims are generated and approved in FEMS, the following transactions are created and imported into the accounting software

| DATE           | BUSINESS EVENT | ACCOUNT | DEPT | ACCOUNT NAME                                             | DEBIT    | CREDIT   |
|----------------|----------------|---------|------|----------------------------------------------------------|----------|----------|
| Claim Approved |                |         |      |                                                          |          |          |
| 02/05/2021     | Claim Approved | 40102   | 0600 | Salaries &<br>wages<br>(Governance<br>comp T4<br>needed) | \$238.46 |          |
| 02/05/2021     | Claim Approved | 10125   | 0000 | Cheque Clearing                                          |          | \$238.46 |
| 02/05/2021     | Claim Approved | 20500   | 0000 | Deferred DoBC<br>funding                                 | \$238.46 |          |
| 02/05/2021     | Claim Approved | 30500   | 0600 | Ministry funding                                         |          | \$238.46 |

#### These hours are used to populate the payroll module in the accounting software:

| 1        | EMPLOYEE                         | PAY METHOD   | REGULAR PAY HRS | VACATION PAY HRS | МЕМО                     | TOTAL HRS | TOTAL PAY  |
|----------|----------------------------------|--------------|-----------------|------------------|--------------------------|-----------|------------|
| <b>~</b> | Employee Name<br>\$158.97 / hour | Paper cheque | 1.50            |                  | March Governance Payment | 1.50      | \$238.46 Ø |

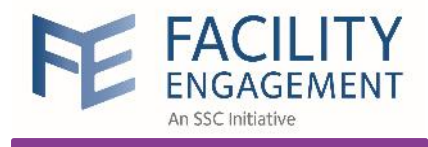

# How to balance FEMS Payroll Claims

Once the payroll process is complete, and the payment has been made, the accounting software generates:

| DATE       | TRANSACTION TYPE | #      | NAME          | MEMO/DESCRIPTION                   | ACCOUNT # | ACCOUNT                          | DEBIT    | CREDIT   |
|------------|------------------|--------|---------------|------------------------------------|-----------|----------------------------------|----------|----------|
| 26-03-2021 | Paycheque        | 123456 | Employee Name | Pay Period:                        | 10101     | 10101 Cash                       |          | \$238.46 |
|            |                  |        |               | Gross Pay - This is not a legal pa | 40102     | 40102 Salaries & wages (all Gov  | \$238.46 |          |
|            |                  |        |               | Employer Taxes                     | 40202     | 40202 CPP Expense                | \$0.00   |          |
|            |                  |        |               | Federal Taxes                      | 20105     | 20105 Payroll deductions payable | \$0.00   |          |
|            |                  |        |               |                                    |           |                                  | \$238.46 | \$238.46 |

#### The FEMS claim must be marked as 'Paid', which generates the following transactions:

| Claim Paid |            |       |      |                 |          |          |
|------------|------------|-------|------|-----------------|----------|----------|
| 02/05/2021 | Claim Paid | 10125 | 0000 | Cheque Clearing | \$238.46 |          |
| 02/05/2021 | Claim Paid | 10101 | 0000 | Cash            |          | \$238.46 |

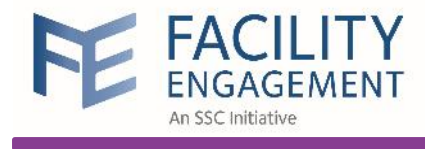

# How to balance FEMS Payroll Claims

This results in a double credit to 10101 Cash. To adjust for this, either:

- 1. Point the debit side of the transaction back to 10101 Cash OR
- 2. Post a monthly adjustment to reverse the sum of the payroll transactions out of cash: DR 10101 Cash (Monthly Gross payroll) and CR 10125 Cheque Clearing (Monthly Gross payroll)

Each Claim Paid transaction and the correcting entry must be marked as 'Cleared' even though they don't appear on the bank statement:

| DATE       | REF NO.<br>TYPE       | PAYEE   | MEMO                   | PAYMENT  | DEPOSIT                   | ~ *                   | TAX |
|------------|-----------------------|---------|------------------------|----------|---------------------------|-----------------------|-----|
| 05-04-2021 | BE-789012<br>Journal  | -Split- | Employee Name - A1B2C3 | \$238.46 |                           | C                     | -   |
| DATE       | REF NO.<br>TYPE       | PAYEE   | MEMO                   | PAYMENT  | DEPOSIT                   | <ul> <li>▲</li> </ul> | TAX |
| 05-04-2021 | BE- 789013<br>Journal | -Split- | March Gross Payroll    |          | \$ <sup>.</sup> 10,234.00 | Q                     | -   |

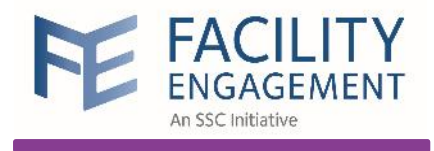

# **Contact FEMS Support**

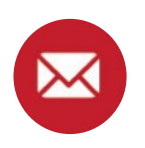

femssupport@doctorsofbc.ca

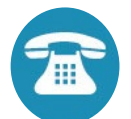

604-638-4869 or 1-800-665-2262

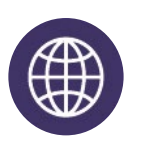

www.fems.facilityengagement.ca